Meter Data Management System (MDMS)

# TRAINING SLIDES

2024

Confidential

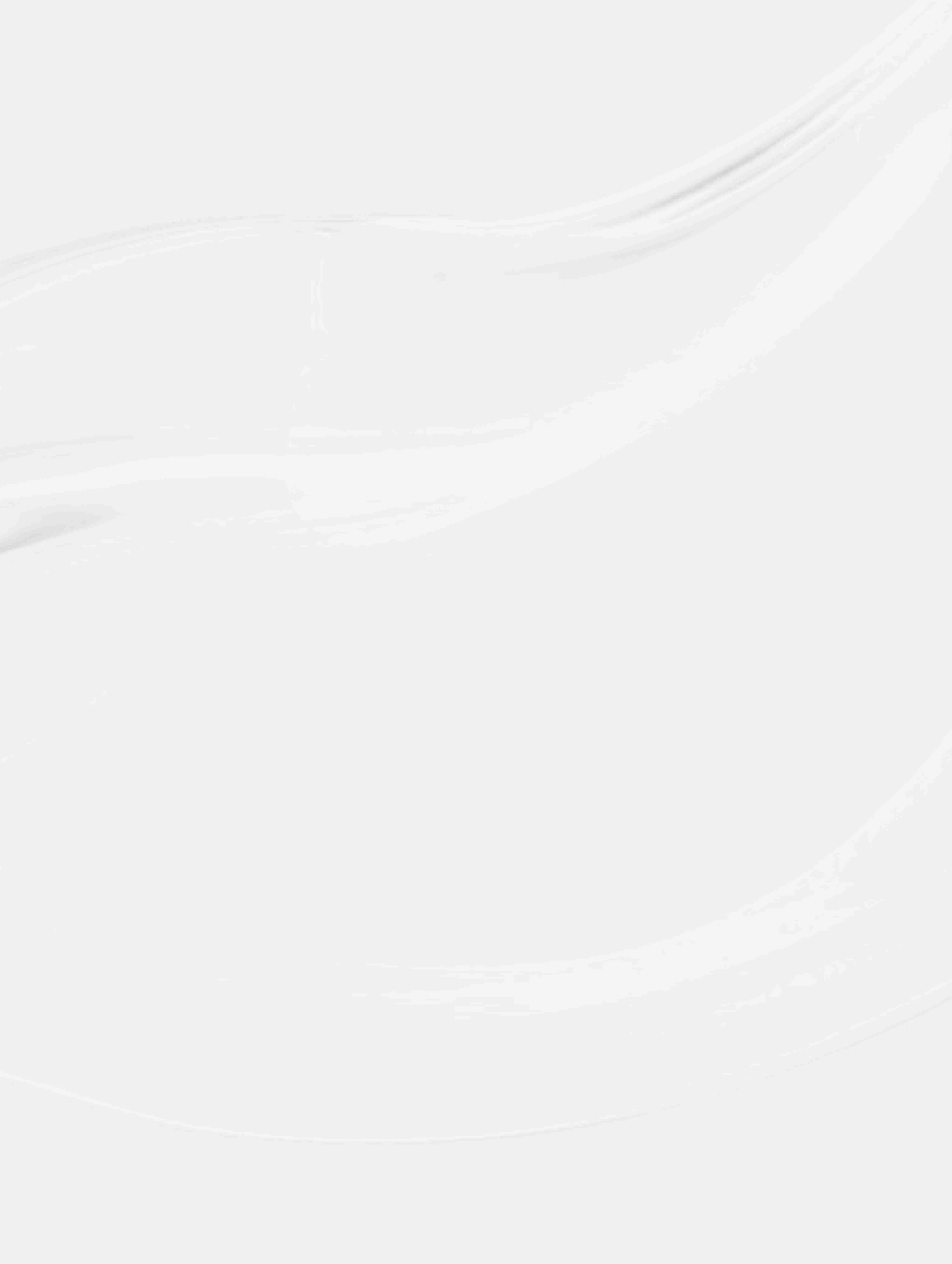

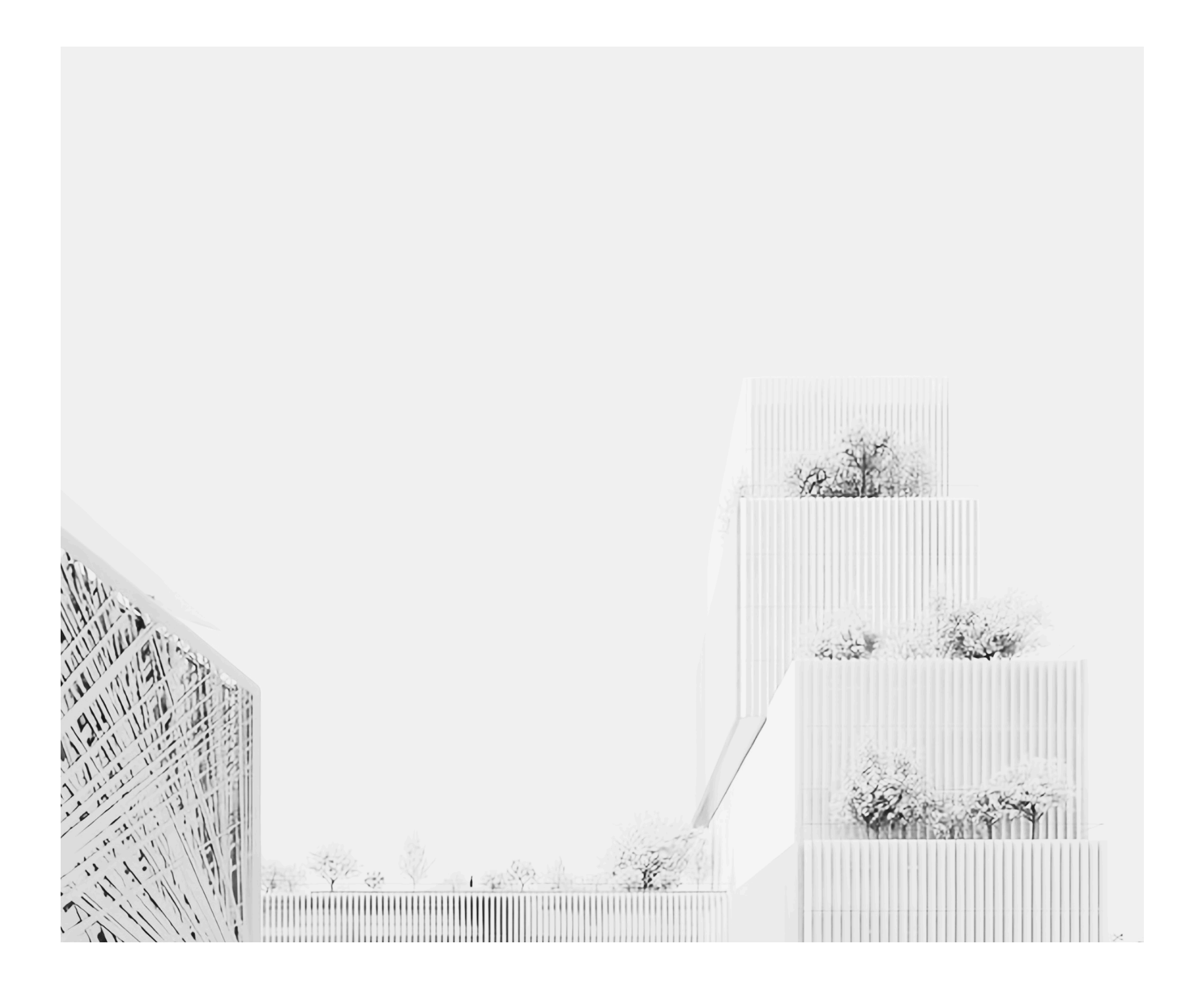

# **01** Overview

- **02** Data Analysis
- 03 Households
- **04** Bills
- **05** Bill Calculations
- 06 Meters
- 07 Alert

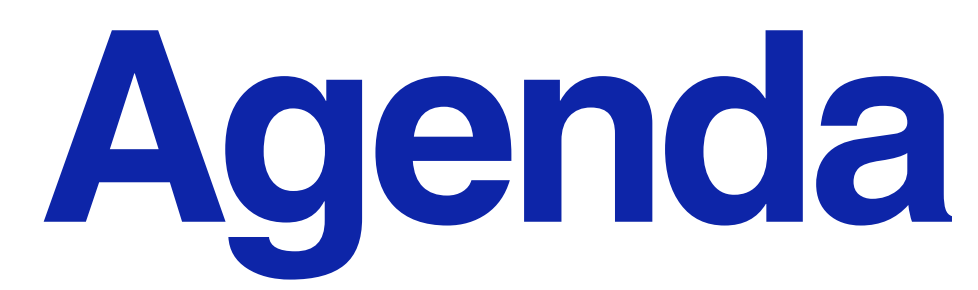

| ්, BrightCity <sup>™</sup> <                                                                    | Building Overview                                                                                  | SAFRA J                                                        | lurong V                                             | ouseh                                                    | artment, owner email, name         | ۵ 🗘    | EN 🕶     | Do |
|-------------------------------------------------------------------------------------------------|----------------------------------------------------------------------------------------------------|----------------------------------------------------------------|------------------------------------------------------|----------------------------------------------------------|------------------------------------|--------|----------|----|
| <ul> <li>Building Overview</li> <li>Data Analysis</li> <li>Households</li> <li>Bills</li> </ul> | Sidebar menu includes:<br>- Logo<br>- A wide range of pages to help ye<br>your project effectively | ou manage                                                      | USAGE<br>Select the drop-dow<br>need for quick acces | n list, then search the info<br>ss                       | 0/9/2024 - 2/10/20<br>Ormation you | 24 Day | onth Yea | ar |
| Bill Calculations<br>Meters                                                                     | on Lay Wy                                                                                          | Boon Le Chin Bee D                                             | Click the bell icon to<br>Select the language        | see all the notifications su<br>based on your preference | ch as alerts, etc.<br>: English    |        |          |    |
| Data Management ~<br>Household Owner<br>Device                                                  | ee St Enterprise Rd                                                                                | Jin Boon Lay                                                   | To view or edit perso                                | onal information and passv                               | vord                               |        |          |    |
| Meter Usages                                                                                    | Coogle 2 2 2                                                                                       | Phim tắt Dữ liệu bản ởa ©2024 Google Điệ<br>SMART METER STATUS | Account                                              |                                                          | Password<br>Old Password           |        |          |    |
|                                                                                                 | PREVIOUS BILLING CYCLE 0 m <sup>3</sup>                                                            | 5 /5<br>(meters working)                                       | WNESS Admin<br>Email<br>info@wnesolutions.sg         |                                                          | New Password                       |        |          |    |
|                                                                                                 |                                                                                                    |                                                                | Address                                              |                                                          | Confirm Password                   |        |          |    |
|                                                                                                 |                                                                                                    |                                                                | Language<br>English                                  | ~                                                        |                                    |        |          |    |
|                                                                                                 |                                                                                                    |                                                                |                                                      |                                                          |                                    |        |          |    |

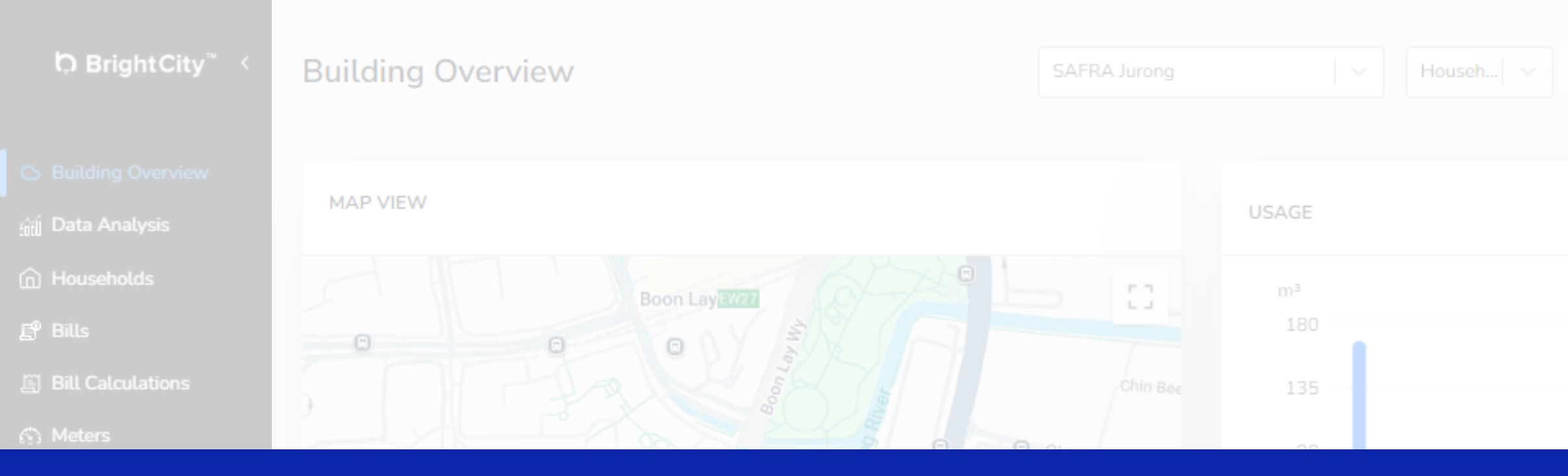

# 01. OVERVIEW

|            | 0 m³ | (meters working) |  |
|------------|------|------------------|--|
|            |      |                  |  |
|            |      |                  |  |
| [→ Log out |      |                  |  |

|                 | Q      |     | ¢ | EN * | 0 |
|-----------------|--------|-----|---|------|---|
| 1/9/2024 - 2/10 | 0/2024 | Day |   | Year |   |
|                 |        |     |   |      |   |
|                 |        |     |   |      |   |

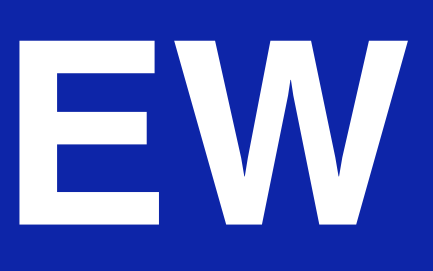

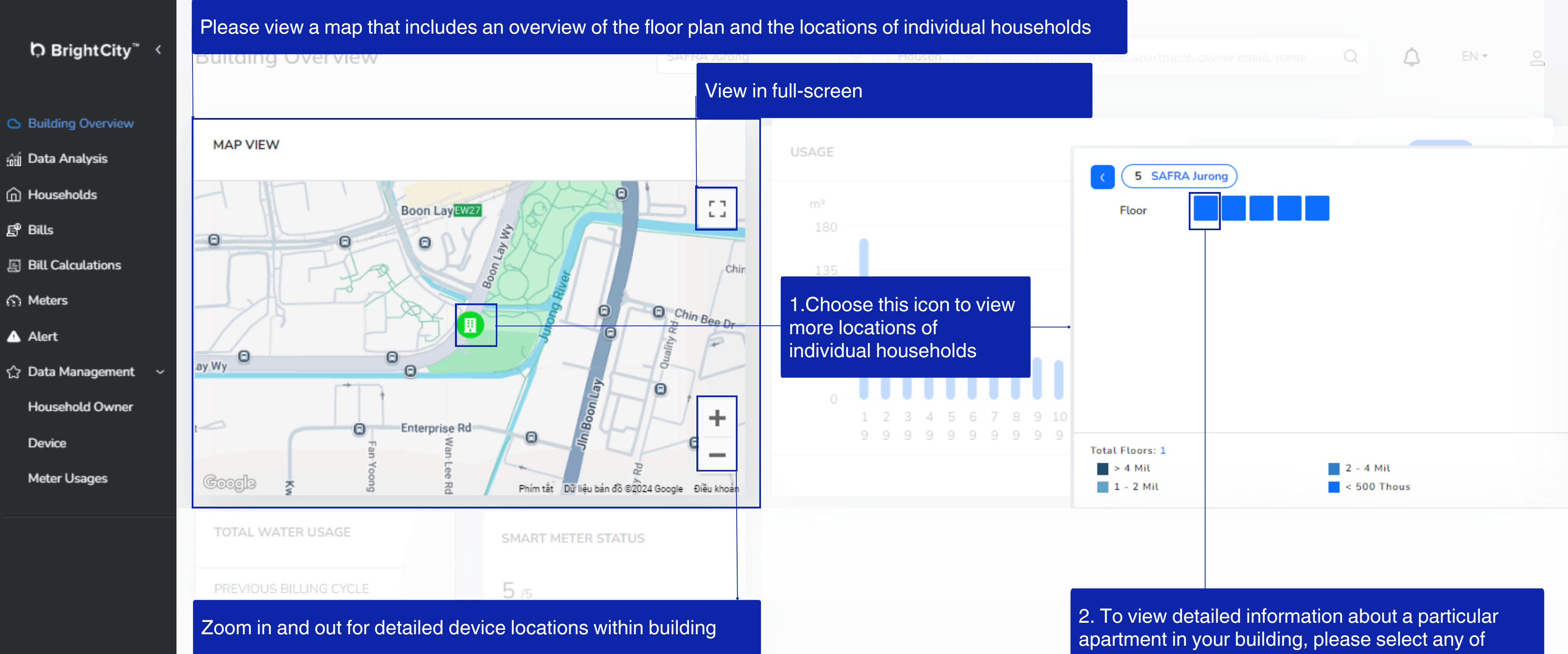

them. The MDMD will switch from the "Overview" page to "Households" page

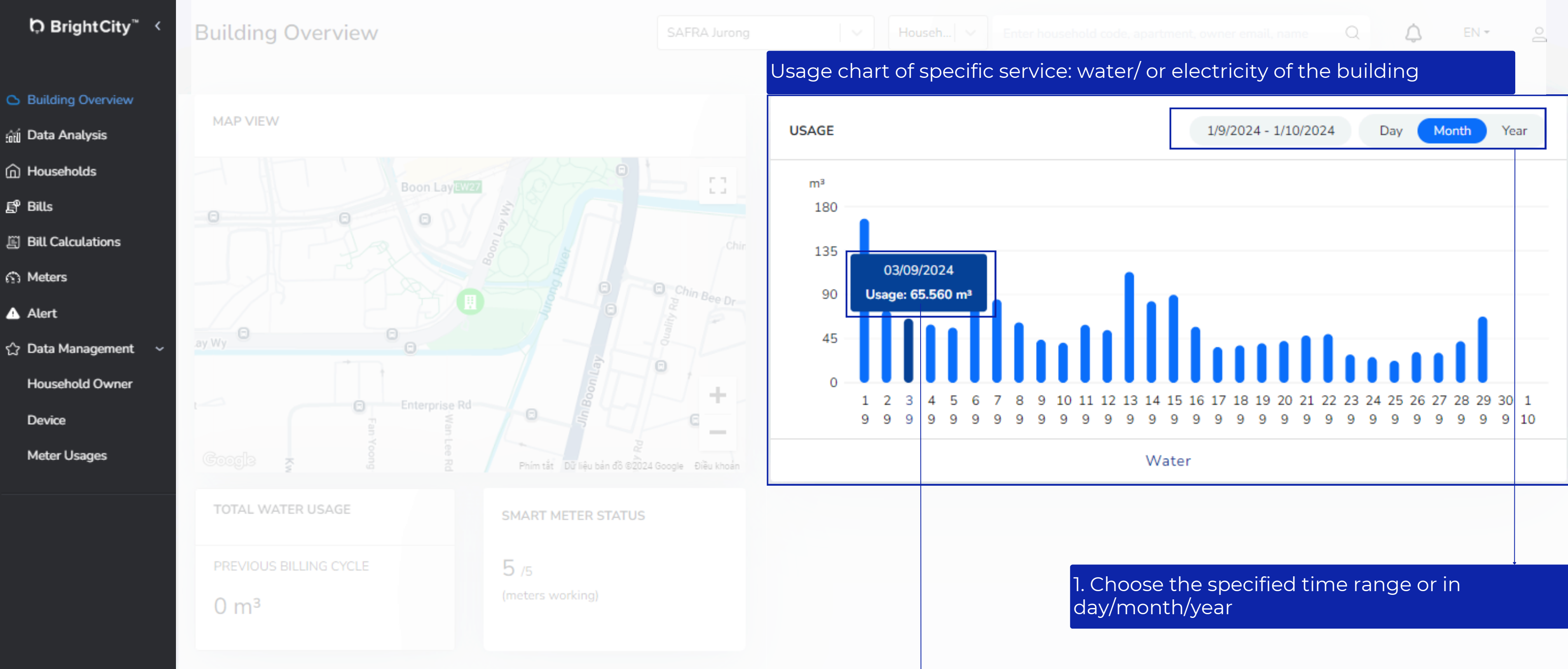

2. To see detailed information about the amount of water used in the building, move the mouse to the column in the chart

ゆ BrightCity<sup>™</sup> <

- Suilding Overview
- 📶 Data Analysis
- Households
- 🗗 Bills
- Bill Calculations
- Meters
- \Lambda Alert
- 🏠 Data Management 🛛 ∽

Household Owner

Device

Meter Usages

TOTAL REVENUE

PREVIOUS BILLING CYCLE

SGD 588,838.12

TOTAL ELECTRICITY USAGE

PREVIOUS BILLING CYCLE

294,378 kWh

SMART METER STATUS

128 /128 (meters working)

# The building's quick report

- The building's detail revenue this month

- To access detailed information about each household,

simply click on it

TOTAL UNPAID BILLS IN LAST 6 MONTHS

Water: 200 Bills

Electricity: 198 Bills

TOTAL WATER USAGE

PREVIOUS BILLING CYCLE

82.121 m<sup>3</sup>

# F1\_CISCO

## F1\_DANAHER

## F1\_OCCIDENTAL

## F1\_ORACLE

## F1\_REGENERON

## F1\_SYSCO

# [→ Log out

| DETAIL REVENUE THIS MONTH                  |             |          |
|--------------------------------------------|-------------|----------|
|                                            | ELECTRICITY | WATER    |
| , , Hồ Chí Minh, Việt Nam                  |             | SGD 0.00 |
| Ton Duc Thang, 1, Hồ Chí Minh, Việt Nam    |             | SGD 0.00 |
| 123, mPower, Singapore, Singapore          |             |          |
| F1_AVALONBAY                               | SGD 0.00    | SGD 0.00 |
| F1_AVALONBAY, 415 Macaulay Road,           |             |          |
| Kensington, Victoria, Australia, Australia |             |          |
| F1_CISCO                                   |             |          |
| F1_CISCO, 415 Macaulay Road, Kensington,   |             |          |
| Victoria, Australia, Australia             |             |          |
| F1_DANAHER                                 | SGD 0.00    |          |
| F1_DANAHER, 415 Macaulay Road,             |             |          |
| Kensington, Victoria, Australia, Australia |             |          |
| F1_OCCIDENTAL                              |             | SGD 0.00 |
| F1_OCCIDENTAL, 415 Macaulay Road,          |             |          |
| Kensington, Victoria, Australia, Australia |             |          |
| F1_ORACLE                                  | SGD 0.00    |          |
| F1_ORACLE, 415 Macaulay Road, Kensington,  |             |          |
| Victoria, Australia, Australia             |             |          |
| F1_REGENERON                               |             |          |
| F1_REGENERON, 415 Macaulay Road,           |             |          |
| Kensington, Victoria, Australia, Australia |             |          |
| F1_SYSCO                                   |             | SGD 0.00 |
| F1_SYSCO, 415 Macaulay Road, Kensington,   |             |          |
| Victoria, Australia, Australia             |             |          |
|                                            |             |          |
|                                            |             |          |

| <b>SAFRA</b>      | Data Analysis                        | Aegea | Househ |
|-------------------|--------------------------------------|-------|--------|
| Building Overview | dashboard 1                          | Add   |        |
|                   |                                      |       |        |
| Households        | WATER CONSUMPTION BY HOUSEHOLD TYPES |       |        |

# 02. DATA ANALYSIS

| Meter Usages | 0 25/07        | 26/07      | 27/07                     | 28/07                           |
|--------------|----------------|------------|---------------------------|---------------------------------|
|              |                | -o- reside | encial -o- others -o- loj | a -o- público estadual - outros |
|              |                |            |                           |                                 |
|              |                |            |                           |                                 |
|              | TOP 3 HIGHEST  |            |                           |                                 |
| [→ Log out   |                |            |                           |                                 |
|              |                |            |                           |                                 |
|              | m <sup>3</sup> |            |                           |                                 |
|              | 10.000         |            |                           |                                 |

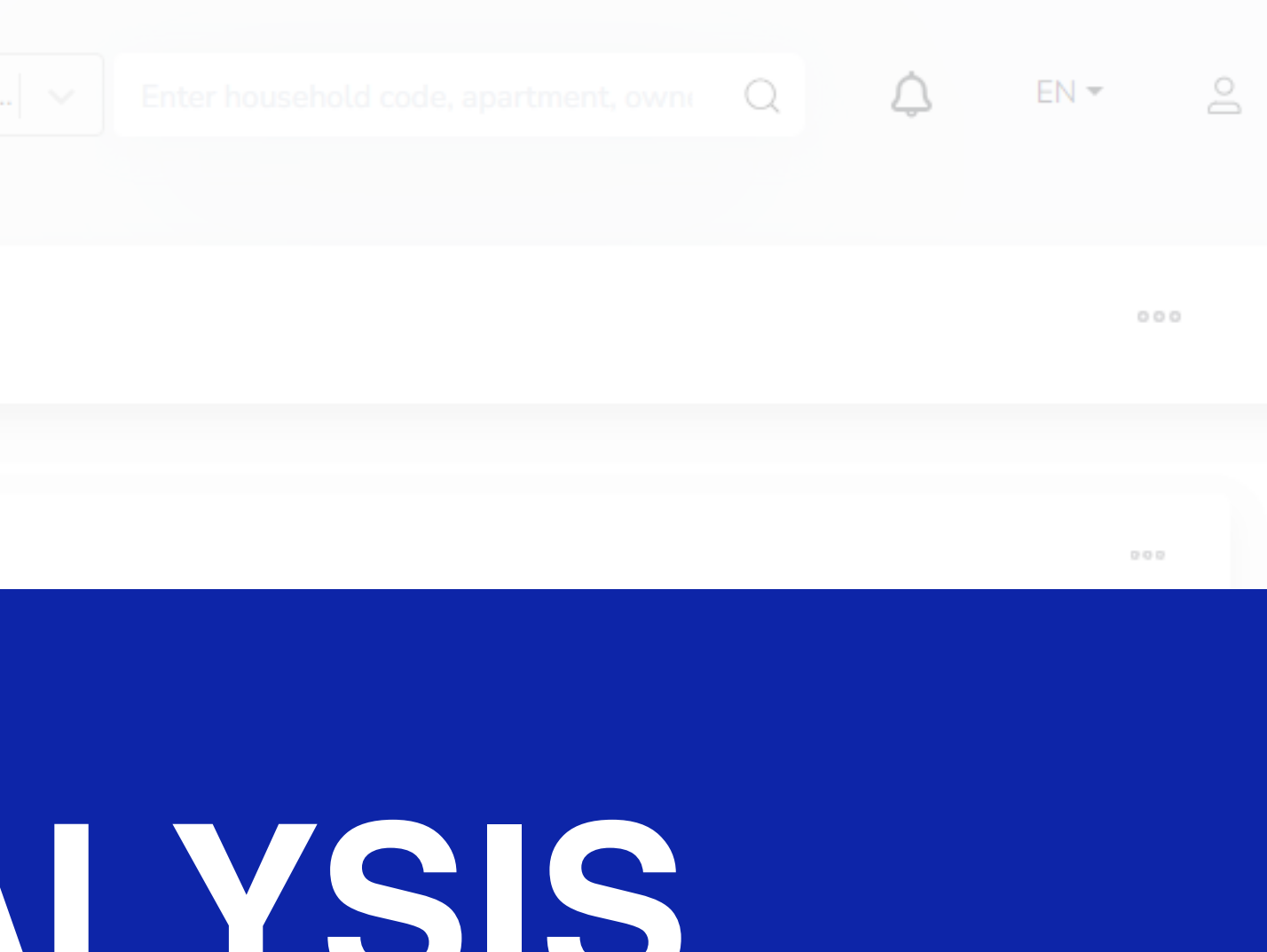

29/07 30/07 31/07 01/08 → comercial → edificio comercial •••• 00:00 25/7/2024 - 23:59 1/8/2024 Hour Day Month

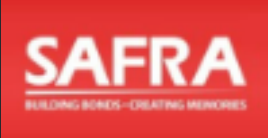

- Building Overview
- 📶 Data Analysis
- Households
- 🗗 Bills
- Bill Calculations
- 🚯 Meters
- 🔺 Alert
- ☆ Data Management 🛛 🗸

Device

Meter Usages

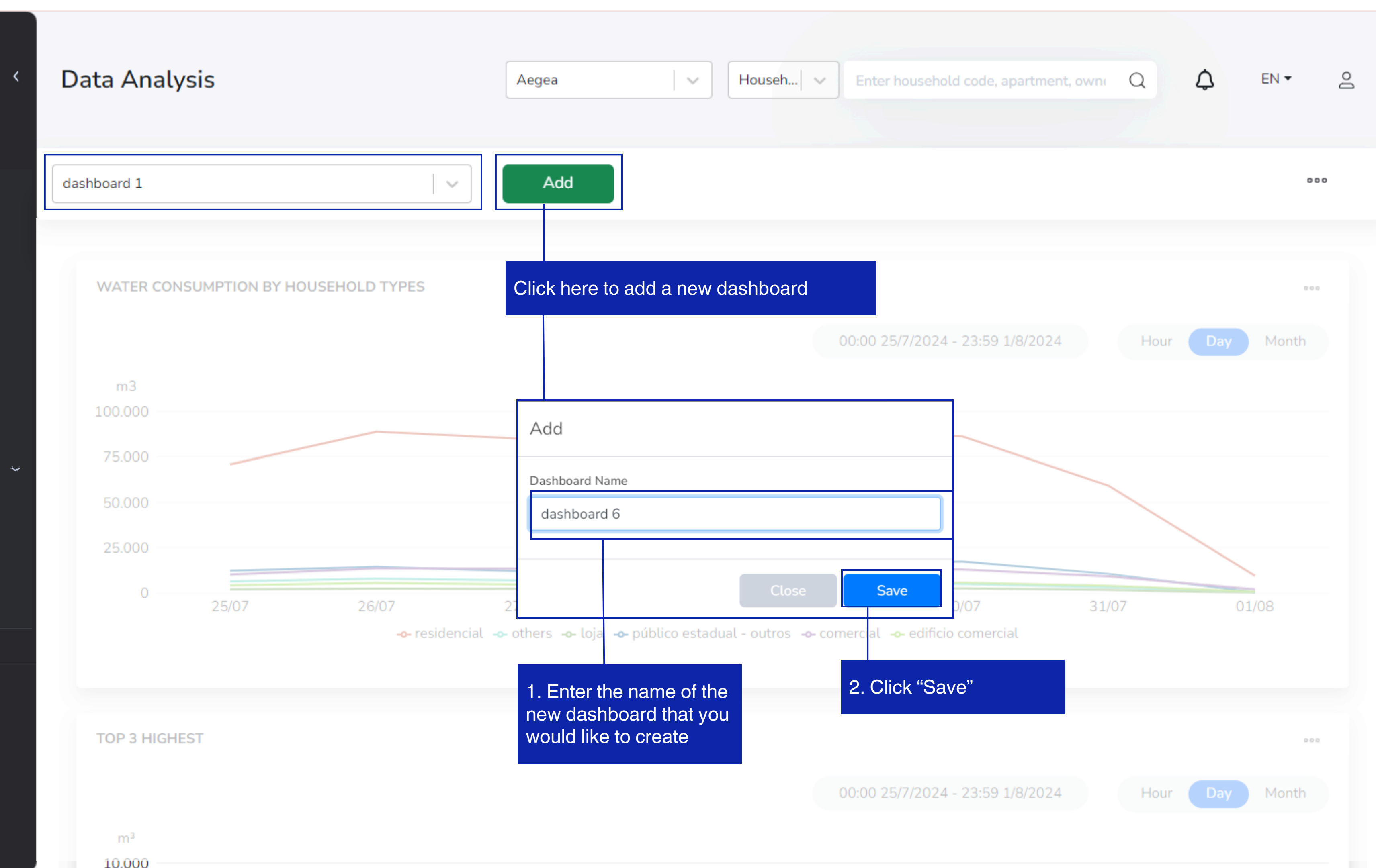

 $[ \rightarrow \text{ Log out }$ 

| SAE               | DA              |
|-------------------|-----------------|
| 271               |                 |
| BUILDING BONDS-OR | EATING MENORIES |

<

| $\sim$ | Buil        | ldina | Ove | rview              |
|--------|-------------|-------|-----|--------------------|
| ·      | area dia ma |       |     | an ar naithe ar ar |

|           | 100 March 100 March 100 Ma |             |          |  |
|-----------|----------------------------------------------------------------------------------------------------|-------------|----------|--|
| er ter te |                                                                                                    | - AL PR 75. | 非知道的现在分词 |  |
| En NU     |                                                                                                    | /HU 101     | LV SIB   |  |
|           |                                                                                                    |             |          |  |
|           |                                                                                                    |             |          |  |

- G Households
- 🗗 Bills
- Bill Calculations
- 🚯 Meters
- 💧 Alert
- ☆ Data Management 🗸 🗸

Household Owner

Device

Meter Usages

| <u> </u> | 1 00 | out |
|----------|------|-----|
| L7       | LUY  | out |

10.000

| Data Analysis                 | Aegea                           | l 🗸 Househ                   |
|-------------------------------|---------------------------------|------------------------------|
| dashboard 1                   | Add                             |                              |
| WATER CONSUMPTION BY HOUSEH   | IOLD TYPES                      |                              |
| Add                           |                                 |                              |
| Title (*)<br>7 Data Type      | Widget Type (*)                 |                              |
| Data Type +                   |                                 |                              |
| 2 Data Type (*) Please Choose | Chart Type (*) Please Choose    | Unit                         |
|                               |                                 |                              |
| Add Widget: Based on you      | ur analysis requirements, selec | ct relevant details in the p |
| m <sup>3</sup>                |                                 |                              |

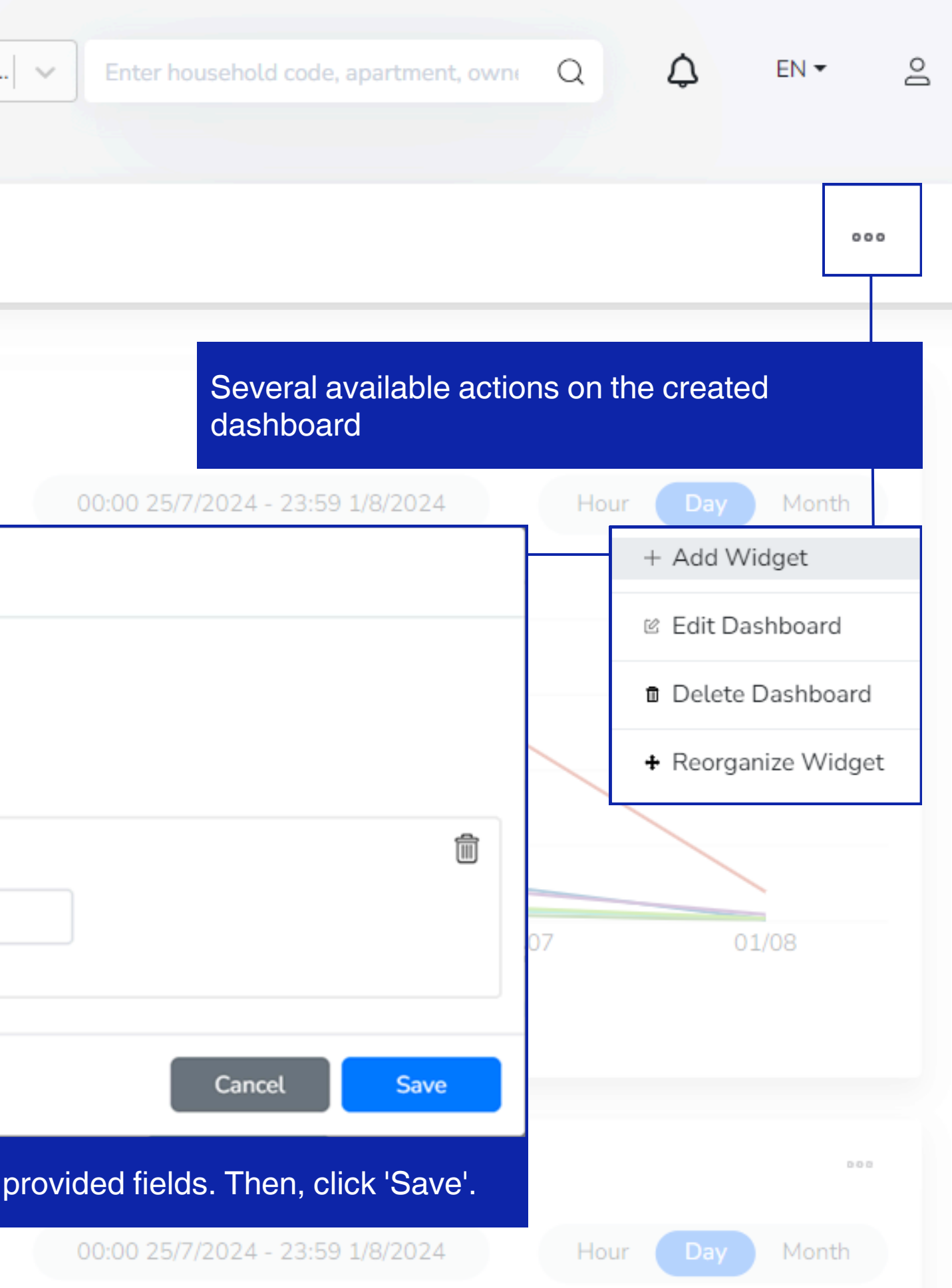

| SAFRA |    |   |   |
|-------|----|---|---|
|       | SA | P | Α |
|       | 24 |   |   |

|             | EN 11 11                  | - Chi       |                            |
|-------------|---------------------------|-------------|----------------------------|
| ( ~         | Buildir                   | າດເມ        | erview                     |
| · · · · · · | Beer by the second second | and the set | Name and the second second |

- 📶 Data Analysis
- Households
- <u>E</u><sup>®</sup> Bills
- Bill Calculations
- n Meters
- 🔺 Alert
- ☆ Data Management

Device

Meter Usages

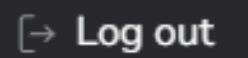

| Data Analysis             |                                   | Aegea           | ✓ Househ                                        |
|---------------------------|-----------------------------------|-----------------|-------------------------------------------------|
| lashboard 1               |                                   | Add             |                                                 |
| WATER CONSUMPTION BY HOUS | SEHOLD TYPES                      |                 |                                                 |
| m3                        |                                   |                 | Edit                                            |
| 100.000                   |                                   |                 | Dashboard Name                                  |
| 75.000                    |                                   |                 | Usage distribution                              |
| 50.000                    |                                   |                 |                                                 |
| 25.000                    |                                   |                 |                                                 |
| Edit Dashboard: You can   | n change the dashb<br>residencial | oard name. Ther | n, click "Save".<br>- público estadual - outros |
| TOP 3 HIGHEST             |                                   |                 |                                                 |
| m <sup>3</sup>            |                                   |                 |                                                 |

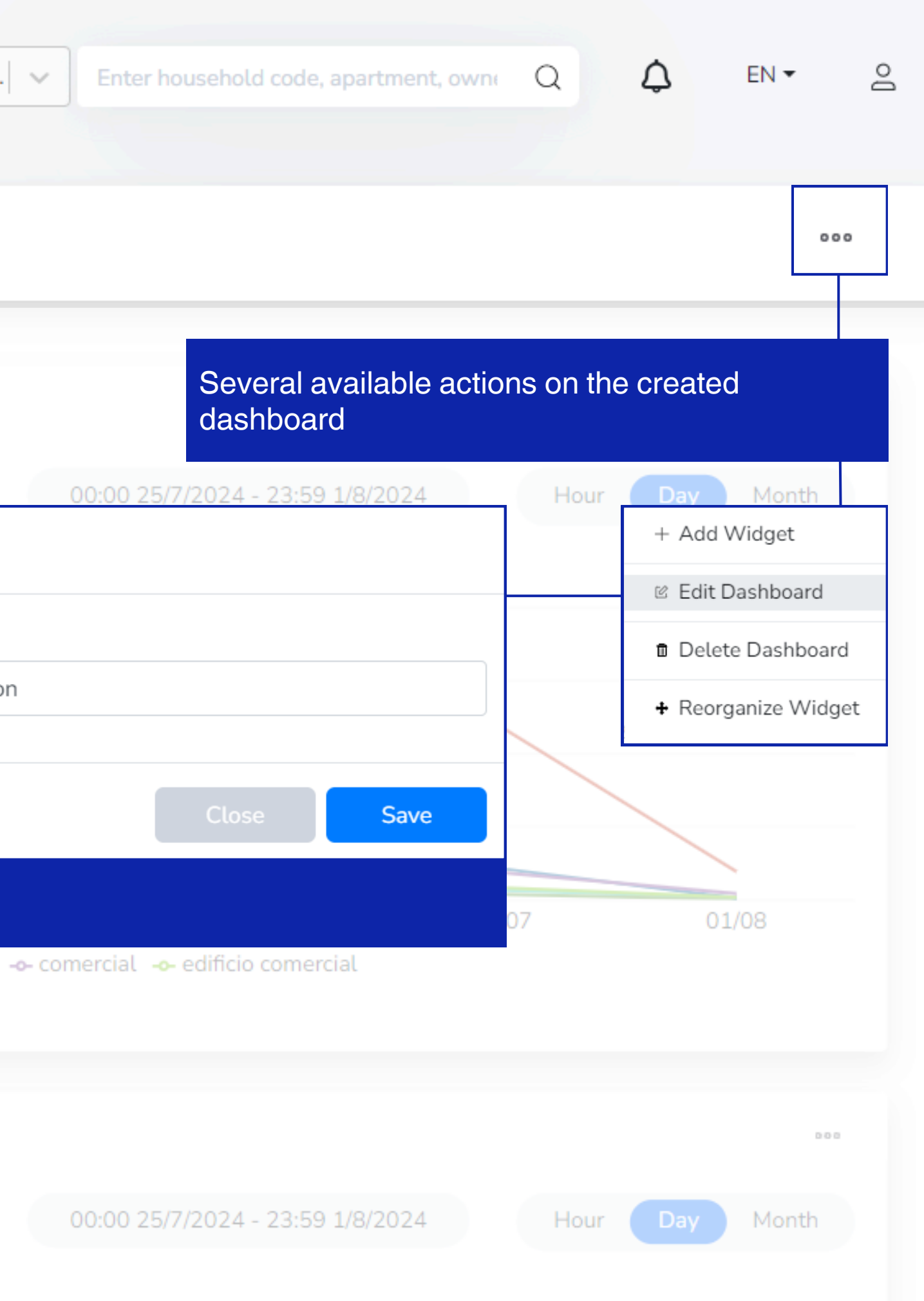

| 4 | -7       | 4 |
|---|----------|---|
|   | <u>.</u> |   |

| 🔿 Buil | lding | Over | view |
|--------|-------|------|------|
|--------|-------|------|------|

- 📶 Data Analysis
- Households
- <u>E</u><sup>®</sup> Bills
- Bill Calculations
- n Meters
- 🔺 Alert
- ☆ Data Management

Device

 $[ \rightarrow \text{ Log out }$ 

Meter Usages

|                                                   | y 515                   |                               |            | Aegea                                  |                                   | · · ·                              |
|---------------------------------------------------|-------------------------|-------------------------------|------------|----------------------------------------|-----------------------------------|------------------------------------|
|                                                   |                         |                               |            |                                        |                                   |                                    |
|                                                   |                         |                               |            |                                        |                                   |                                    |
| shboard 1                                         |                         |                               |            | Add                                    |                                   |                                    |
|                                                   |                         |                               |            |                                        |                                   |                                    |
|                                                   |                         |                               |            |                                        |                                   |                                    |
|                                                   |                         |                               | c          |                                        |                                   |                                    |
| WATER CO                                          |                         | UUSEHULD ITPE                 | 5          |                                        |                                   |                                    |
|                                                   |                         |                               |            |                                        |                                   |                                    |
|                                                   |                         |                               |            |                                        |                                   |                                    |
| m3                                                |                         |                               |            |                                        |                                   |                                    |
|                                                   |                         |                               |            |                                        |                                   |                                    |
|                                                   |                         |                               |            |                                        |                                   |                                    |
| 75.0 After                                        | selecting "Del          | ete Dashboard                 | d", you wi | ll receive a                           | a pop up                          | notificat                          |
| 75.0 After                                        | selecting "Del          | ete Dashboard                 | d", you wi | ll receive a                           | a pop up                          | notificat                          |
| 75.0 After                                        | selecting "Del          | ete Dashboard                 | d", you wi | ll receive a                           | a pop up                          | notificat                          |
| 75.0 After                                        | selecting "Del          | ete Dashboard                 | d", you wi | ll receive a                           | a pop up                          | notificat                          |
| 75.0 After<br>50.000                              | selecting "Del          | ete Dashboard                 | d", you wi | ll receive a                           | a pop up                          | notificat                          |
| 75.0 After<br>50.000<br>25.000<br>0               | selecting "Del          | ete Dashboard                 | d", you wi | Il receive a                           | a pop up                          | notificat<br>28/07                 |
| 75.0 After<br>50.000                              | selecting "Del          | ete Dashboard<br>26/07        | d", you wi | Il receive a                           | loja púł                          | notificat<br>28/07<br>blico estado |
| 75.0 After<br>50.000                              | selecting "Del          | ete Dashboard<br>26/07        | d", you wi | Il receive a                           | loja -o- púł                      | notificat<br>28/07<br>blico estado |
| 75.0 After<br>50.000<br>25.000<br>0               | selecting "Del<br>25/07 | ete Dashboard                 | d", you wi | Il receive a<br>27/07<br>⊶ others ≁    | t pop up                          | notificat<br>28/07<br>blico estadu |
| 75.0 After<br>50.000                              | selecting "Del<br>25/07 | ete Dashboard<br>26/07<br>-   | d", you wi | ll receive a<br>27/07<br>• others -•-  | loja -o- púł                      | notificat<br>28/07<br>blico estado |
| 75.0 After<br>50.000<br>25.000<br>0<br>0          | 25/07                   | ete Dashboard<br>26/07        | d", you wi | Il receive a<br>27/07<br>⊶ others →    | a pop up<br>loja - <b>o</b> - púł | notificat<br>28/07<br>blico estado |
| 75.0 After<br>50.000<br>25.000<br>0<br>TOP 3 HIGH | 25/07                   | ete Dashboard<br>26/07<br>≁ 1 | d", you wi | ll receive a<br>27/07<br>•- others -•- | loja -o- púł                      | notificat<br>28/07<br>blico estado |
| 75.0 After<br>50.000<br>25.000<br>0<br>TOP 3 HIGH | 25/07                   | ete Dashboard<br>26/07        | d", you wi | ll receive a                           | loja -o- púł                      | notificat<br>28/07<br>blico estado |
| 75.0 After<br>50.000<br>25.000<br>0<br>TOP 3 HIGH | 25/07                   | ete Dashboard<br>26/07<br>≁   | d", you wi | 27/07<br>others                        | a pop up                          | notificat<br>28/07<br>blico estadu |

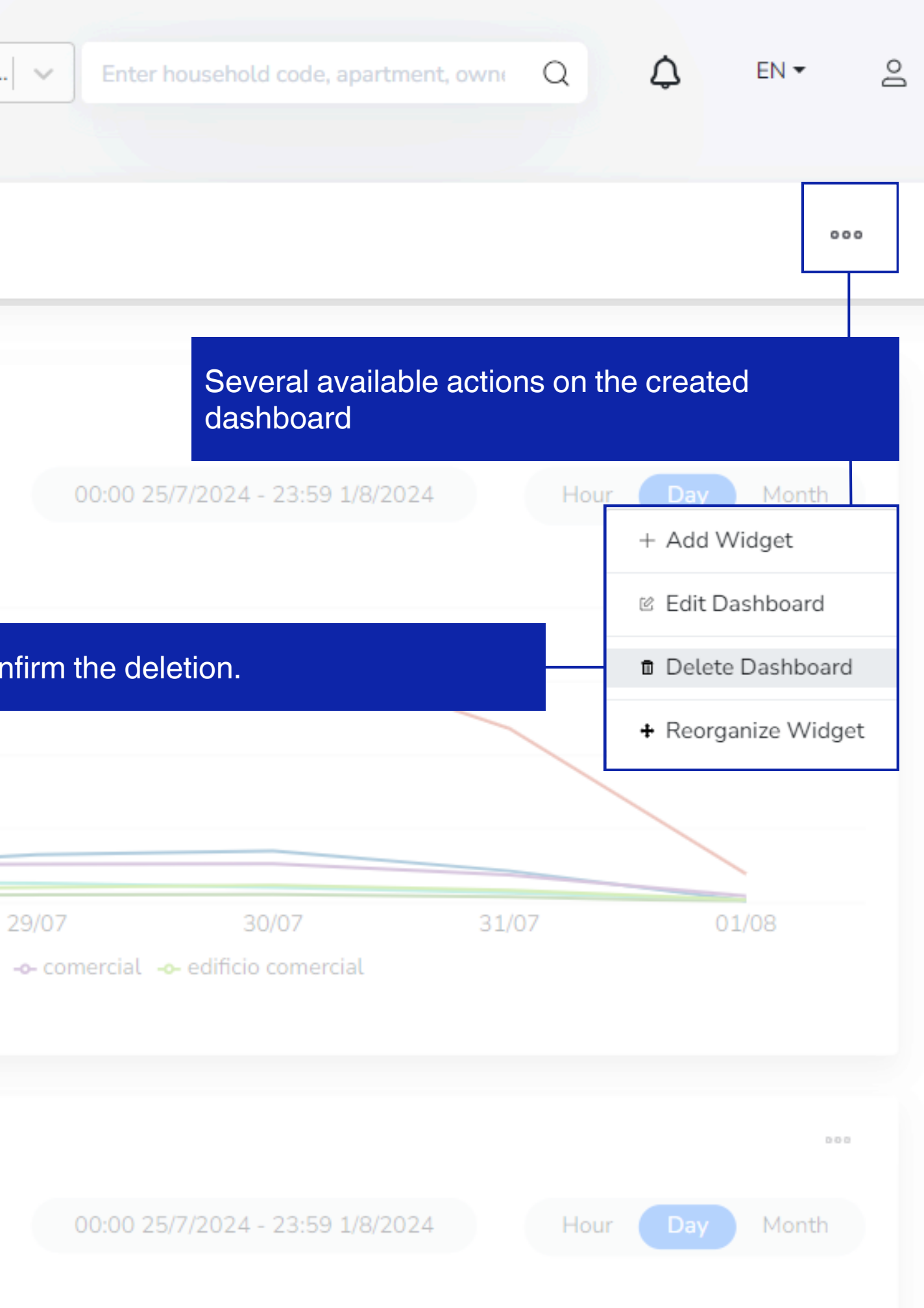

| SAF               | RA                |
|-------------------|-------------------|
| BUILDING BOADS-CO | ELETING MENUTINES |

|           | Buil        | ldina               | Ove | erview             |
|-----------|-------------|---------------------|-----|--------------------|
| · · · · · | area dia ma | and a second second |     | ing an grain an an |

- 📶 Data Analysis
- Households
- 🗗 Bills
- Bill Calculations
- Meters
- 🔺 Alert
- ☆ Data Management 🛛 🗸

Device

Meter Usages

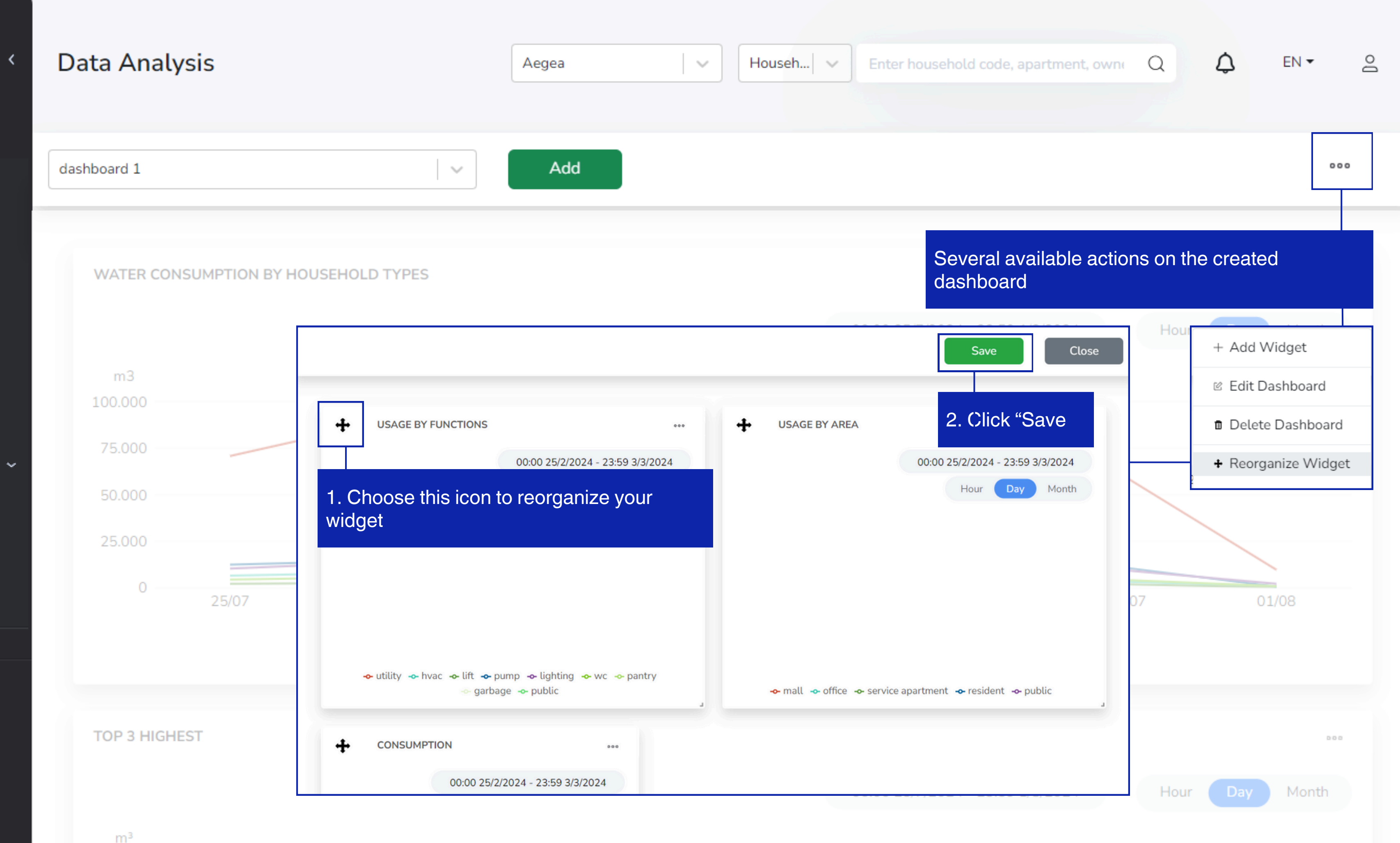

 $[ \rightarrow \text{ Log out }$ 

10.000

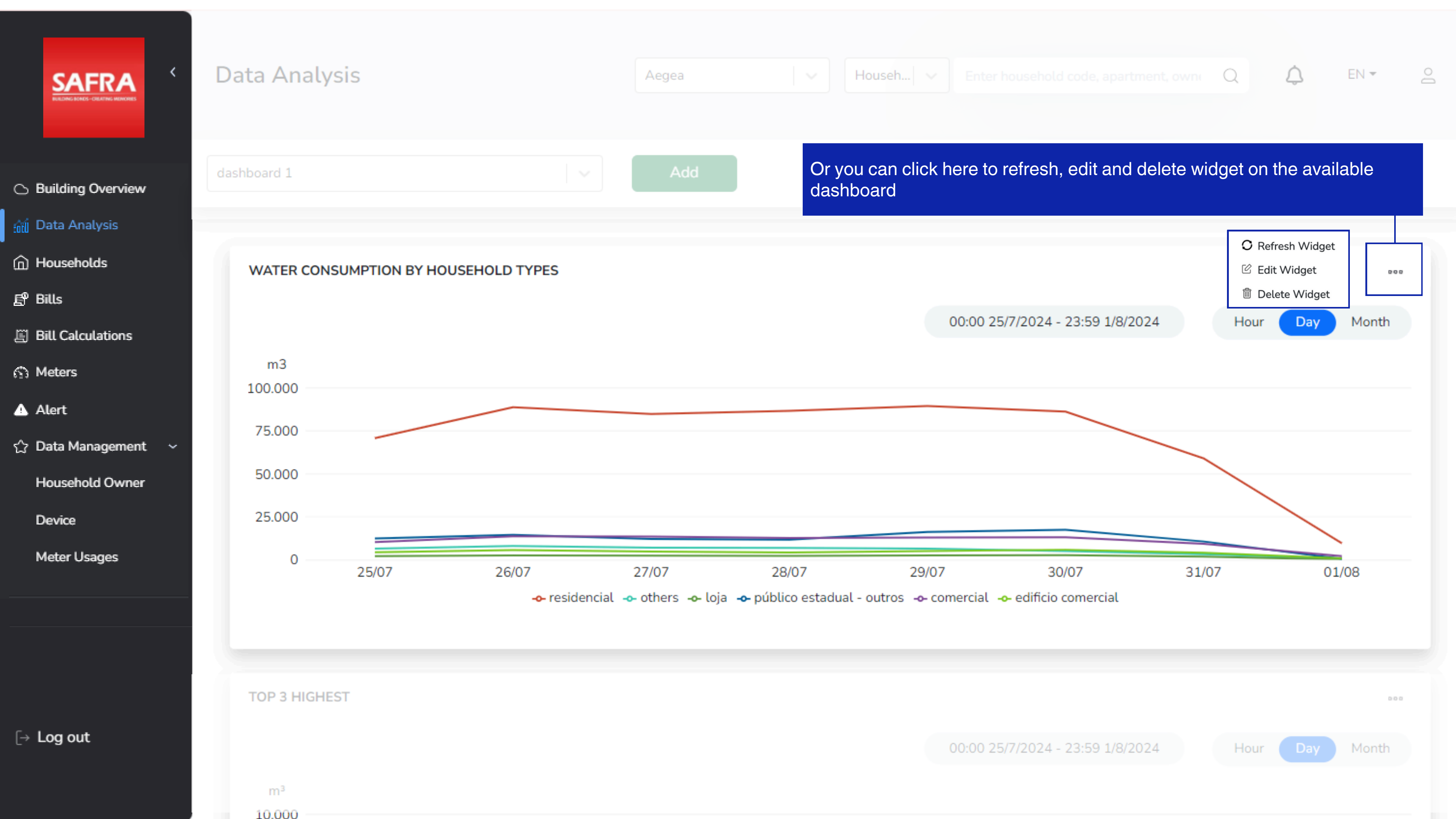

| Ϧ BrightCity <sup>™</sup> ≺    | Households   |               | Aegea |       | Househ |
|--------------------------------|--------------|---------------|-------|-------|--------|
| Building Overview              |              | Service       |       |       |        |
| <sub>tūt</sub> j Data Analysis | < 1/118 >    | Water 👻       |       |       |        |
|                                |              | CUSTOMER NAME |       | EMAIL |        |
| <u>E</u> <sup>®</sup> Bills    | 0 1867529044 | 1867529044    |       |       |        |

| Households                                      |                                        | Aegea | ✓ Househ ∨ |       |      | Q 4                                                    | EN 🔻 | 0 |
|-------------------------------------------------|----------------------------------------|-------|------------|-------|------|--------------------------------------------------------|------|---|
| < 1/118 >                                       | Service<br>Water <del>-</del>          |       |            |       |      |                                                        |      |   |
|                                                 | CUSTOMER NAME                          | EMAIL |            | PHONE | TYPE | USAGE                                                  |      |   |
| 0 1867529044                                    | 1867529044                             |       |            |       |      | 💧 78 m³                                                |      | 0 |
|                                                 |                                        |       |            |       |      |                                                        |      |   |
|                                                 |                                        |       |            |       |      |                                                        |      |   |
|                                                 |                                        |       |            |       |      |                                                        |      |   |
|                                                 |                                        |       |            |       |      |                                                        |      |   |
|                                                 |                                        |       |            |       |      |                                                        |      |   |
|                                                 |                                        |       |            |       |      |                                                        |      |   |
|                                                 |                                        |       |            |       |      |                                                        |      |   |
| 0 1867529159                                    | 1867529159                             |       |            |       |      | 💧 8 m³                                                 |      | 0 |
| 0 1867529160                                    | 1867529160                             |       |            |       |      | ▲ 27 m³                                                |      |   |
|                                                 |                                        |       |            |       |      | 27 11                                                  |      | 0 |
| 0 1867529166                                    | 1007500100                             |       |            |       |      |                                                        |      | 0 |
|                                                 | 186/529166                             |       |            |       |      | 💧 6 m³                                                 |      | • |
| 0 1867529177                                    | 1867529166                             |       |            |       |      | . 6 m³                                                 |      | 0 |
| 0 1867529177                                    | 1867529166                             |       |            |       |      | ≬ 6 m³<br>≬ 52 m³                                      |      | • |
| <ul><li>1867529177</li><li>1867529180</li></ul> | 1867529166<br>1867529177<br>1867529180 |       |            |       |      | <ul> <li>6 m³</li> <li>52 m³</li> <li>17 m³</li> </ul> |      | • |

| ්ා BrightCity <sup>™</sup> <     | Households                                                         |                 |                                                                                           | SAFRA Jurong                   | │ 〜 Househ   〜                                                              |
|----------------------------------|--------------------------------------------------------------------|-----------------|-------------------------------------------------------------------------------------------|--------------------------------|-----------------------------------------------------------------------------|
| Building Overview  Data Analysis | < 1/1 >                                                            | Building<br>All | Service<br>All 💌                                                                          |                                |                                                                             |
| Bill Calculations                | O Block A<br>O Gym Toi                                             | CUSTOMER NAME   | , Singapore, Singapore<br>Overview Billing Ser<br>HOUSEHOLD OWNER                         | vices                          |                                                                             |
| এ Alert<br>☆ Data Management 〈   | <ul> <li>Kidz Arr</li> <li>2. Household</li> <li>Swimmi</li> </ul> |                 | Information<br>Customer ID: Block A<br>Name:<br>HOUSEHOLD                                 | 2                              | USAGE 1/9/2024 - 1/10/2024 Day C m <sup>3</sup> 80 60                       |
|                                  | O Swimming Pool Top Up                                             |                 | Household Address<br>333 Boon Lay Way. Singapor<br>Singapore, Singapore<br>Household Type | e 649848, Singapore,<br>Normal | 40                                                                          |
|                                  | < 1/1 >                                                            |                 | Household Code<br>Bill Cycle Date                                                         | Block A<br>1                   | I 2 3 4 5 6 7 8 9 10 11<br>9 9 9 9 9 9 9 9 9 9 9 9 9 9<br>INVOICES<br>MONTH |

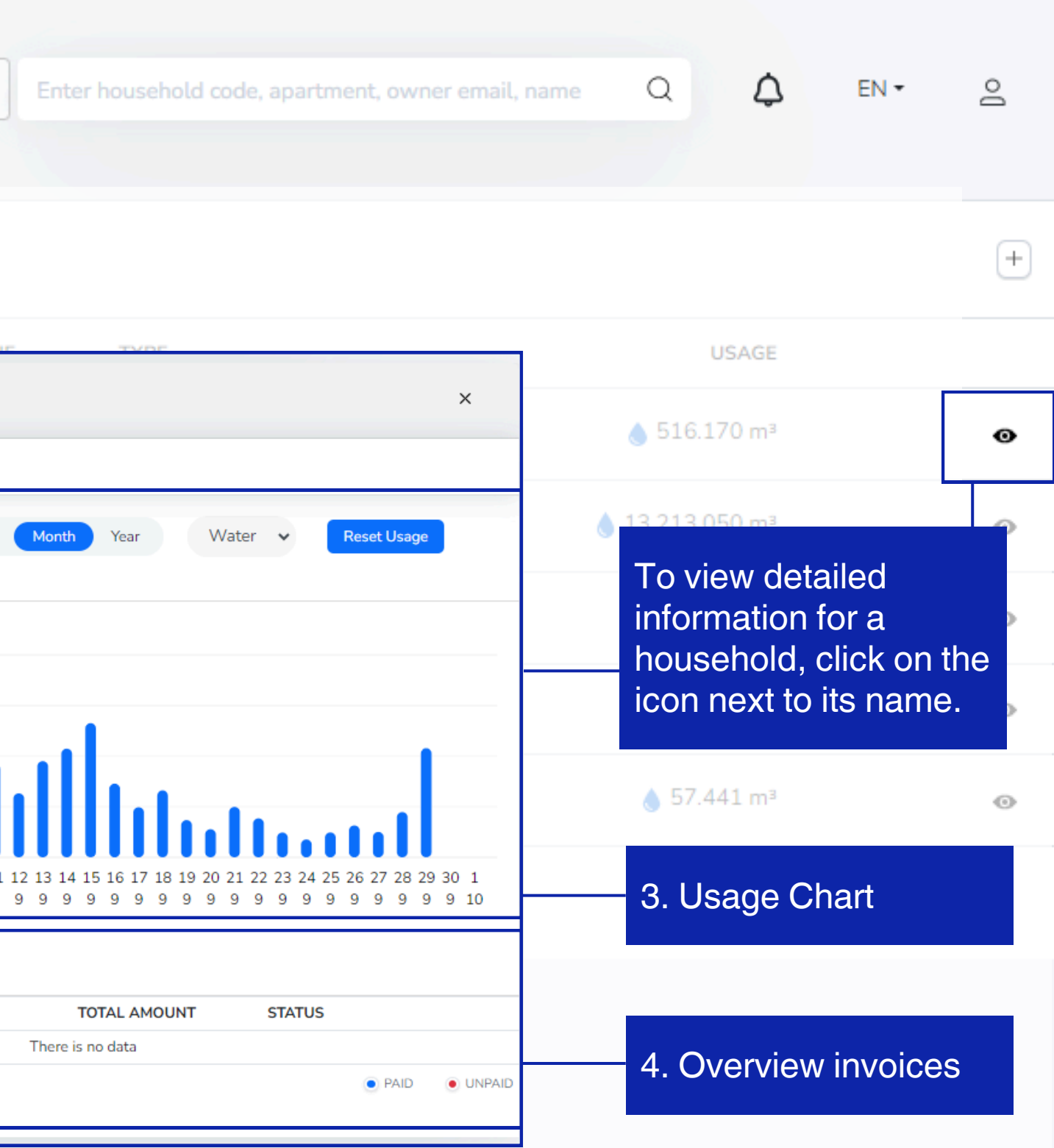

| ່ດ BrightCity <sup>™</sup> < | F | louseholds                                            |                      |                  | Aegea            |             | Hou                  | seh  |
|------------------------------|---|-------------------------------------------------------|----------------------|------------------|------------------|-------------|----------------------|------|
| > Building Overview          |   |                                                       | Service              |                  |                  |             |                      |      |
| 🖞 Data Analysis              |   | 1/118 >                                               | Water 👻              |                  |                  |             |                      |      |
| ) Households                 |   |                                                       | CUSTOMER NAME        |                  |                  | EMAIL       |                      |      |
| 9 Bills                      |   | 1867529044                                            | 1867529044           | 186752904        | 4                |             |                      |      |
| Bill Calculations            |   |                                                       |                      | , Brazil         |                  |             |                      |      |
| Meters                       | 0 | Choose Billing tab to view billings of the chosen hou | v all the<br>Isehold | Overview         | Billing Services | S           |                      |      |
| Alert                        | 0 | 1867529090                                            | 1867529090           | молтн            | OLD VALUE        | NEW VALUE   | CONSUMPTION          | тот  |
| 〉 Data Management 〈          |   | 1867529120                                            | 1867529120           | 08/2024<br>Water | 51,923 m³        | 57,031 m³   | 5,108 m³             |      |
|                              |   | 1867529156                                            | 1867529156           | 07/2024<br>Water | 47 079 m³        | 51 923 m³   | 4 844 m <sup>3</sup> |      |
|                              |   |                                                       |                      | 06/2024          | 47,070 11        | 51,525 11   | 1,0111               |      |
|                              |   | 1867529159                                            | 1867529159           | Water 05/2024    | Fo view an       | d print the | invoice, sin         | nply |
|                              |   | 1867529160                                            | 1867529160           | Water            | 37,317 m³        | 42,300 m³   | 4,983 m³             |      |
|                              |   |                                                       |                      | 04/2024          |                  |             |                      |      |
|                              |   | 1867529166                                            | 1867529166           | Water            | 31,993 m³        | 37,317 m³   | 5,324 m³             |      |
|                              |   | 1867529177                                            | 1867529177           | 03/2024<br>Water | 27,176 m³        | 31,993 m³   | 4,817 m³             |      |
| → Log out                    |   |                                                       |                      | 02/2024          |                  |             |                      |      |
|                              |   | 1867529180                                            | 1867529180           | Water            | 11,603 m³        | 27,176 m³   | 15,573 m³            |      |
|                              |   |                                                       |                      |                  |                  |             |                      |      |

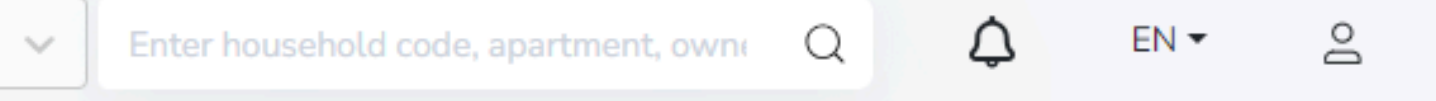

| PHO                  | DNE TYPE                       |                            |           | USAGE                                                                         |                                     |
|----------------------|--------------------------------|----------------------------|-----------|-------------------------------------------------------------------------------|-------------------------------------|
|                      |                                |                            | ×         | ) 78 m³                                                                       | •                                   |
| TAL USAGE            | TOTAL BILL<br>BRL 65,024.84    | STATUS<br>Unpaid           | Water 🗸 🕹 | To view detail<br>information of<br>household, c<br>this icon<br>correspondin | iled<br>f a<br>lick on<br>g to this |
| 4,844 m <sup>3</sup> | <sup>B</sup> Selected          | d bills of th<br>household | ne<br>d   | household.                                                                    | 0                                   |
| click on t           | BRL 60,836.67                  | Unpaid                     | •         | 💧 8 m³                                                                        | 0                                   |
| 4,983 m³             | BRL 63,433.59                  | 11                         | ø         | 💧 27 m³                                                                       | $\odot$                             |
| 5,324 m³             | BRL 67,774.52<br>BRL 67,774.52 | Uppaid                     | ø         | 💧 6 m³                                                                        | $\odot$                             |
| 4,817 m³             | BRL 61,320.41                  | Unpaid                     | ø         | ) 52 m³                                                                       | $\odot$                             |
| 15,573 m³            | BRL 198,244.30                 | Unpaid                     | ø         | 💧 17 m³                                                                       | 0                                   |

| ්ර BrightCity <sup>™</sup> <                                                                                                    | Households                                                                                                    |            | Aegea                                                        | │ ✔ Househ                                                                                                    | ✓ Enter househ                                                                                                    | old code, apartment, own( | Q 4              | EN 🕶                        | Do                |
|----------------------------------------------------------------------------------------------------|----------------------------------------------------------------------------------------------------|------------|--------------------------------------------------------------|----------------------------------------------------------------------------------------------------|----------------------------------------------------------------------------------------------------|---------------------------|------------------|-----------------------------|-------------------|
| <ul> <li>Building Overview</li> <li>Data Analysis</li> <li>Households</li> <li>Bills</li> <li>Bill Calculations</li> <li>Meters</li> <li>Alert</li> </ul> | Choose Services tab to view all the<br>services related details of that<br>specific household<br>1867529044<br>1867529044<br>Services information overview: Water<br>• Water meter information<br>• Bill calculation of that specific<br>household |            | Overview     Billing     Services       SERVICES INFORMATION | General<br>Service Name:<br>WATER<br>Meter Information (Meter Serial<br>1867529044<br>Meter Model<br>GL Utilities | General         Service Name:       Service Type:       Code         WATER       WATER       W         Meter Information (view details)       W         Meter Serial       1867529044         Meter Model       Meter Brand         GL Utilities       Grouplink |                           |                  | w detailed<br>ation for a   |                   |
| 🏠 Data Management <                                                                                                    | 0 1867529120                                                                                                    | 1867529120 |                                                              | Last Update<br>00:30 01/08/2024<br>New Value                                                                      | Batter                                                                                                    | ry Percentage<br>Iled Day | house<br>icon ne | hold, click<br>ext to its r | t on the<br>name. |
|                                                                                                    | 0 1867529156                                                                                                    | 1867529156 |                                                              | Require Date To Change<br>04/01/2030                                                                              | 04/01                                                                                                    | 1/2024                    | 💧 68 m³          |                             | $\odot$           |
|                                                                                                    | 0 1867529159                                                                                                    | 1867529159 |                                                              | Bill Information                                                                                                  | CALC Price Code: BILL CA                                                                                                    | IC                        | <b>8</b> m³      |                             | $\odot$           |
|                                                                                                    | 0 1867529160                                                                                                    | 1867529160 |                                                              | Description:                                                                                                    |                                                                                                    |                           | 💧 27 m³          |                             | 0                 |
|                                                                                                    | 0 1867529166                                                                                                    | 1867529166 |                                                              | Formula<br>Ranges                                                                                                 |                                                                                                    |                           | <b>6</b> m³      |                             | 0                 |
| 5. I                                                                                                    | 0 1867529177                                                                                                    | 1867529177 |                                                              | From         Price           0         12.72                                                                      |                                                                                                    |                           | <b>♦</b> 52 m³   |                             | $\odot$           |
| L⇒ Log out                                                                                                    | 0 1867529180                                                                                                    | 1867529180 |                                                              |                                                                                                    |                                                                                                    |                           | 💧 17 m³          |                             | $\odot$           |
|                                                                                                    |                                                                                                    |            |                                                              |                                                                                                    |                                                                                                    |                           |                  |                             |                   |

| ~ |  |
|---|--|
|   |  |
|   |  |

| Ϧ BrightCity <sup>™</sup> ≺               | Meters   |                    |                  |            | Aegea             |                | Househ |
|-------------------------------------------|----------|--------------------|------------------|------------|-------------------|----------------|--------|
| ာ Building Overview<br>ကြို Data Analysis | < 1/88 > | Service<br>Water 👻 | status<br>Online | A<br>- A   | lert status<br>ll | Serial         |        |
| Households                                | SERVICE  | MODEL              | SERIAL           | OWNER NAME | POSITION          | HOUSEHOLD CODE | STATUS |
| £⁰ Bills                                  | Water    | GL Utilities       | 3617627236       | 3617627236 | i                 | 3617627236     | •      |

| Me | eters   |                    |                  |            | Aegea    |                | Househ 🗸 |           |            | artment, own Q      | ¢       | EN 🕶  | Do  |
|----|---------|--------------------|------------------|------------|----------|----------------|----------|-----------|------------|---------------------|---------|-------|-----|
|    | 1/88 >  | Service<br>Water 👻 | status<br>Online | → Alert    | status   | Serial         |          |           |            |                     |         | DOWNL | OAD |
|    | SERVICE | MODEL              | SERIAL           | OWNER NAME | POSITION | HOUSEHOLD CODE | STATUS   | ALERT 24H | LAST VALUE | LAST UPDATED        |         |       |     |
| 0  | Water   | GL Utilities       | 3617627236       | 3617627236 |          | 3617627236     | •        | 0         | 85,884 m³  | 01/08/2024 05:21:31 | $\odot$ |       |     |
|    |         |                    |                  | 6.         |          |                | ER       | S         |            |                     |         |       |     |
|    | Water   | GL Utilities       | 1867530552       | 1867530552 |          | 1867530552     |          | 0         | 9,312 m³   | 31/07/2024 21:26:55 | 0       |       |     |
|    | Water   | GL Utilities       | 1867530324       | 1867530324 |          | 1867530324     |          | 0         | 43,026 m³  | 01/08/2024 04:23:52 | 0       |       |     |
|    | Water   | GL Utilities       | 3617627231       | 3617627231 |          | 3617627231     |          | 0         | 25,091 m³  | 31/07/2024 23:48:21 | $\odot$ |       |     |
|    | Water   | GL Utilities       | 1867530556       | 1867530556 |          | 1867530556     |          | 1         | 18,184 m³  | 01/08/2024 01:48:06 | 0       |       |     |

< 1/88 >

# ່ດ BrightCity<sup>™</sup> <

Meters

< 1/88 >

- Building Overview
- fold Data Analysis
- Households
- 🗗 Bills
- Bill Calculations
- Meters
- 🔥 Alert
- 🏠 Data Management

Users can filter meters by their alert status, and search a particular meter serial number

| R | 1/88 >  | Service      | status<br>Oplino | Aler       | t status | Serial         |            |                 |                       |                       |        | DOWNLOAD     |
|---|---------|--------------|------------------|------------|----------|----------------|------------|-----------------|-----------------------|-----------------------|--------|--------------|
|   |         | vvater 👻     | Onune            | ▼ All      |          | •              |            |                 |                       |                       |        |              |
|   | SERVICE | MODEL        | SERIAL           | OWNER NAME | POSITION | HOUSEHOLD CODE | STATUS     | ALERT 24H       | LAST VALUE            | LAST UPDATED          |        |              |
|   | Water   | GL Utilities | 3617627236       | 3617627236 |          | 3617627236     | •          | 0               | 85,884 m³             | 01/08/2024 05:21:31   | ø      |              |
|   | Water   | GL Utilities | 1867651860       | 1867651860 |          | 1867651860 Fro | m the left | to the right, y | /ou can con           | itact a support team, | or dov | wnload meter |
|   | Water   | GL Utilities | 1867530634       | 1867530634 |          | 1867530634     |            |                 | 0,550 11-             | 51/07/2024 22.54.27   | O      |              |
|   | Water   | GL Utilities | 1867529236       | 1867529236 |          | 1867529236     | •          | 0               | 22,134 m³             | 31/07/2024 16:41:27   | Ø      |              |
|   | Water   | GL Utilities | 3617629998       | 3617629998 |          | 3617629998     | •          | 1               | 68,237 m³             | 31/07/2024 22:06:26   | Θ      |              |
|   | Water   | GL Utilities | 3617629770       | 3617629770 |          | 3617629770     | •          | 0               | 18,395 m³             | 31/07/2024 22:41:26   | Θ      |              |
|   | Water   | GL Utilities | 1867530552       | 1867530552 |          | 1867530552     | •          | 0               | 9,312 m³              | 31/07/2024 21:26:55   | Θ      |              |
|   | Water   | GL Utilities | 1867530324       | 1867530324 |          | 1867530324     | •          | 0               | 43,026 m <sup>3</sup> | 01/08/2024 04:23:52   | o      |              |
|   | Water   | GL Utilities | 3617627231       | 3617627231 |          | 3617627231     | •          | 0               | 25,091 m³             | 31/07/2024 23:48:21   | ø      |              |
|   | Water   | GL Utilities | 1867530556       | 1867530556 |          | 1867530556     | •          | 1               | 18,184 m³             | 01/08/2024 01:48:06   | o      |              |

 $[ \rightarrow \text{ Log out }$ 

| Enter hous | ehold code, apa | rtment, own Q Do<br>info | wnload all meters<br>ormation |
|------------|-----------------|--------------------------|-------------------------------|
| _          |                 |                          | DOWNLOAD                      |
| ALERT 24H  | LAST VALUE      | LAST UPDATED             |                               |
| 0          | 85,884 m³       | 01/08/2024 05:21:31      | Θ                             |

| ່ດ BrightCity <sup>™</sup> < | Meters   |                                      | Aegea V H                                    | ouseh           |
|------------------------------|----------|--------------------------------------|----------------------------------------------|-----------------|
|                              |          |                                      |                                              |                 |
| Building Overview            | Z 1/88 S | Service status                       | Alert status Serial                          |                 |
| foti Data Analysis           |          | Water 👻 Online 👻                     | All -                                        |                 |
| Households                   | SERVICE  | MODI Meters                          | Househ V Enter household code, apartment, ow | ner email, name |
| 🗗 Bills                      | Water    | GL U<br>< Back                       |                                              |                 |
| II Bill Calculations         |          |                                      |                                              |                 |
| 分 Meters                     | U Water  | GLU<br>Meter Information Jsage Alert |                                              |                 |
| 🔺 Alert                      | Water    | GL U Meter Information<br>Service    | Serial                                       | Туре            |
| ☆ Data Management 〈          |          | Water                                | 3617627236                                   | smar            |
|                              | U vvater | GL U Model                           | Brand                                        | Size            |
|                              | Water    | GL U Household Code                  | Battery Percentage                           | Old Val         |
|                              |          | 3617627236                           | %                                            | 85,7            |
|                              | Water    | GL U New Value                       | Retrospective Usage                          | High Us         |
|                              |          | 86,087 m <sup>3</sup>                | 0 m³                                         | 0               |
|                              | Water    | GLU Address                          | P Max                                        | Panel S         |
|                              |          | 0                                    | 0<br>Culturation                             | 0               |
|                              | Water    | GL U Panel Efficiency Factor         | O                                            | Parent          |
|                              | Water    | GL U                                 | Install Code                                 | Installe        |
| [→ Log out                   | Water    | GL Utilities 1867530556 18675305     | 556 1867530556                               |                 |
|                              | < 1/88 > |                                      |                                              |                 |

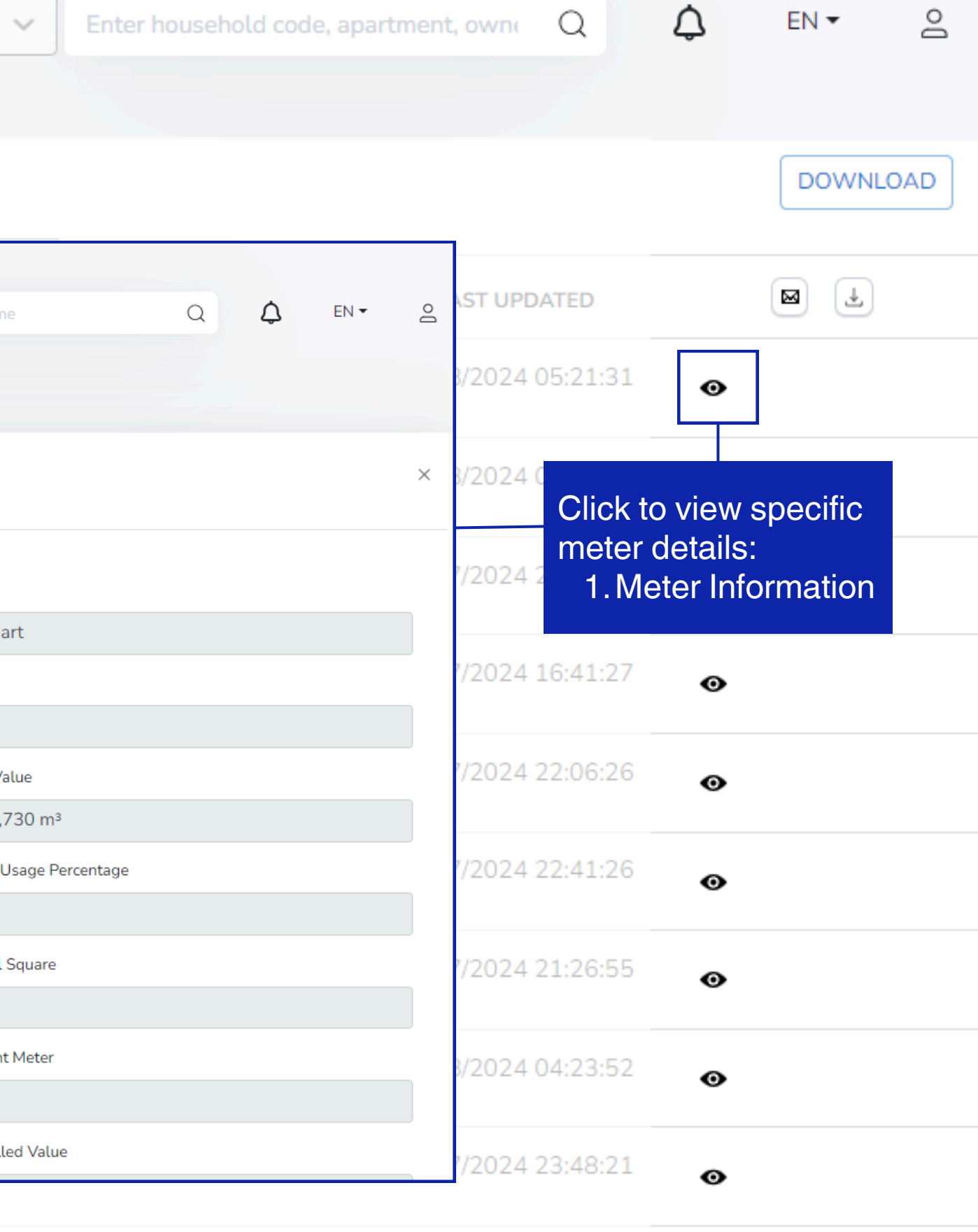

18,184 m<sup>3</sup> 01/08/2024 01:48:06 1 0

| ່ດ BrightCity <sup>™</sup> <            | Me | eters   |            |                |                           |                    |              | Aegea    |                 | ~              | Househ               |
|-----------------------------------------|----|---------|------------|----------------|---------------------------|--------------------|--------------|----------|-----------------|----------------|----------------------|
| ා Building Overview<br>බෝ Data Analysis |    | 1/88 >  | Serv<br>Wa | vice<br>ater 👻 | status<br>Online          | ~                  | Alert<br>All | : status |                 | Serial         |                      |
| Households                              |    | SERVICE | MOD        | EL             | SERIAL                    | OWNER N            | AME          | POSITION | HOUSEH          | OLD CODE       | STATUS               |
| Bills                                   |    | Water   | GLI        | Meters         | 5                         |                    |              | Househ   | Enter household | code, apartmen | t, owner email, nar  |
| Meters                                  |    | Water   | GLU        | < Back         |                           |                    |              |          |                 |                |                      |
| 🔺 Alert                                 |    | Water   | GLU        | Meter          | 2. Meter U                | sage Alert         |              |          |                 |                |                      |
| ☆ Data Management 〈                     |    | Water   | GL l       | From:          | /08/2024 00:00            | To:<br>2/08/2024 2 | 3:59         |          |                 |                |                      |
|                                         |    | Water   | GLU        | 1              |                           | 22/2224 22 22      |              |          |                 | LA             | ST UPDATED INDEX     |
|                                         |    |         |            |                | 01/08/2024 - 23:00 to 02/ | 08/2024 - 00:00    |              |          |                 | 86             | 5,089 m <sup>3</sup> |
|                                         |    | Water   | GLU        |                | 01/08/2024 - 22:00 to 23: | 00                 |              |          |                 | 86             | 6,068 m <sup>3</sup> |
|                                         |    | Water   | GLI        |                | 01/08/2024 - 20:00 to 21: | 00                 |              |          |                 | 86             | 0,055 m³             |
|                                         |    | Vater   | OL C       | C              | 01/08/2024 - 19:00 to 20: | 00                 |              |          |                 | 86             | 6,046 m³             |
|                                         |    | Water   | GL l       | C              | 01/08/2024 - 18:00 to 19: | 00                 |              |          |                 | 86             | 6,035 m³             |
|                                         |    |         |            | C              | 01/08/2024 - 17:00 to 18: | 00                 |              |          |                 | 86             | 6,021 m³             |
|                                         |    | Water   | GLU        | C              | 01/08/2024 - 16:00 to 17: | 00                 |              |          |                 | 86             | 6,013 m³             |
| [→ Log out                              |    |         |            | 0              | 01/08/2024 - 15:00 to 16: | 00                 |              |          |                 | 86             | 6,002 m³             |
|                                         |    | Water   | GLU        | C              | 01/08/2024 - 14:00 to 15: | 00                 |              |          |                 | 85             | i,990 m³             |
|                                         |    |         |            |                |                           |                    |              |          |                 |                |                      |

< 1/88 >

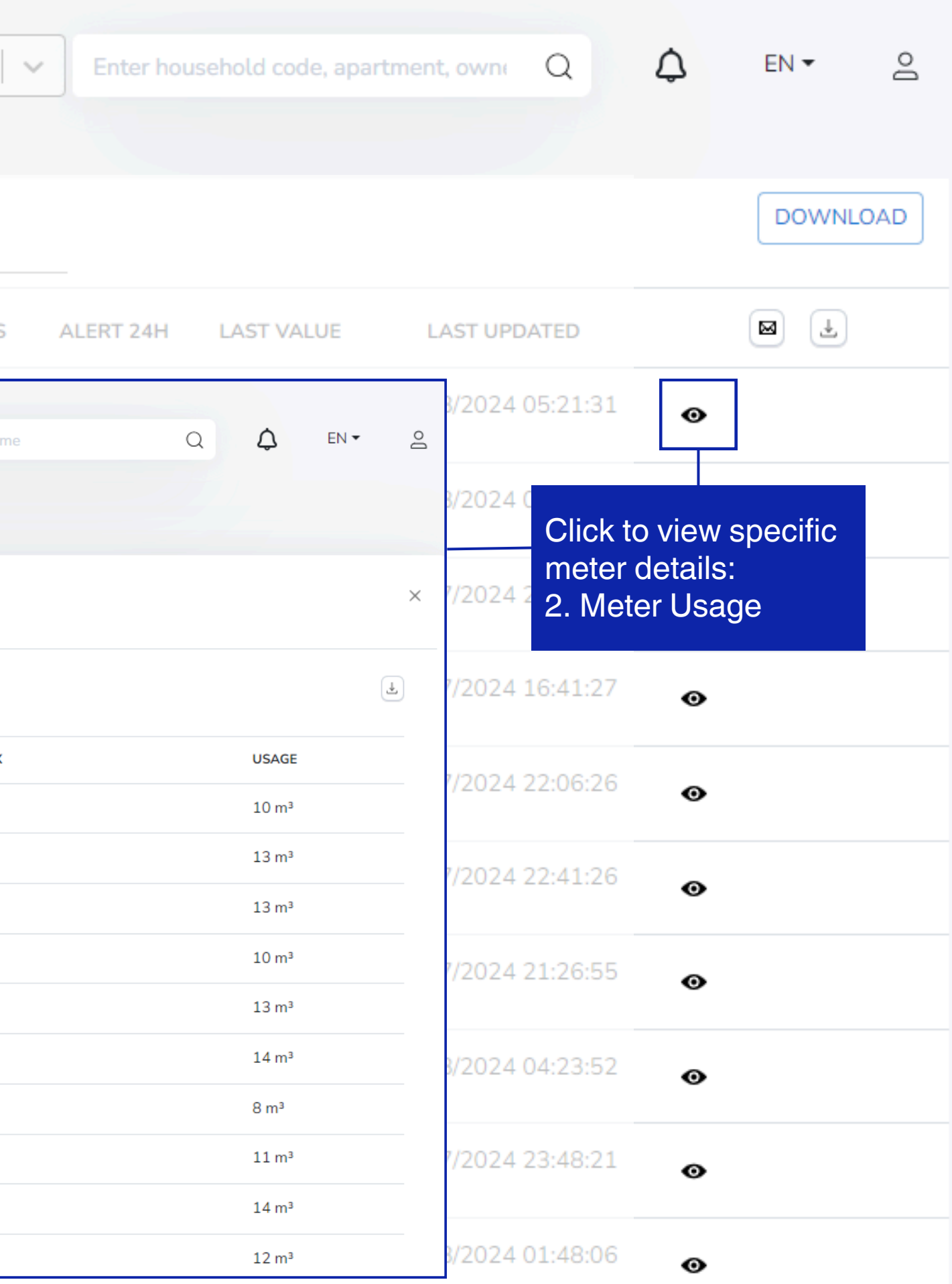

| ່ດ BrightCity <sup>™</sup> < | Meters   |                           | Aegea               | │                                            |
|------------------------------|----------|---------------------------|---------------------|----------------------------------------------|
| Building Overview            | < 1/88 > | Service status            | Alert status        | Serial                                       |
| 📺 Data Analysis              |          | Vvater - Online           | ✓ All               | ▼                                            |
| D Households                 | SERVICE  | MODEL SERIAL              | OWNER NAME POSITION | HOUSEHOLD CODE STATUS                        |
| 🖻 Bills                      | Water    | OL UNIN 0017007000        | 201702222           | 201702222                                    |
| Bill Calculations            |          | Meters                    | Househ 🗸 Enter      | household code, apartment, owner email, name |
| 🕥 Meters                     | Water    | < Back                    |                     |                                              |
| \Lambda Alert                | Water    | Aeter Information Meter U | Alert               |                                              |
| 숫 Data Management 《          | Water    | 30/06/2024 00:00 2/0      | 8/2024 23:59        |                                              |
|                              | Water    | COLUMNS status            | First Occurrence ↑  | Last O                                       |
|                              | Water    |                           |                     | No rows                                      |
|                              | Water    |                           |                     |                                              |
|                              | Water    | GL Utilities 1867530324   | 1867530324          | 1867530324 •                                 |
|                              | Water    | GL Utilities 3617627231   | 3617627231          | 3617627231                                   |
| [→ Log out                   | Water    | GL Utilities 1867530556   | 1867530556          | 1867530556                                   |
|                              | < 1/88 > |                           |                     |                                              |

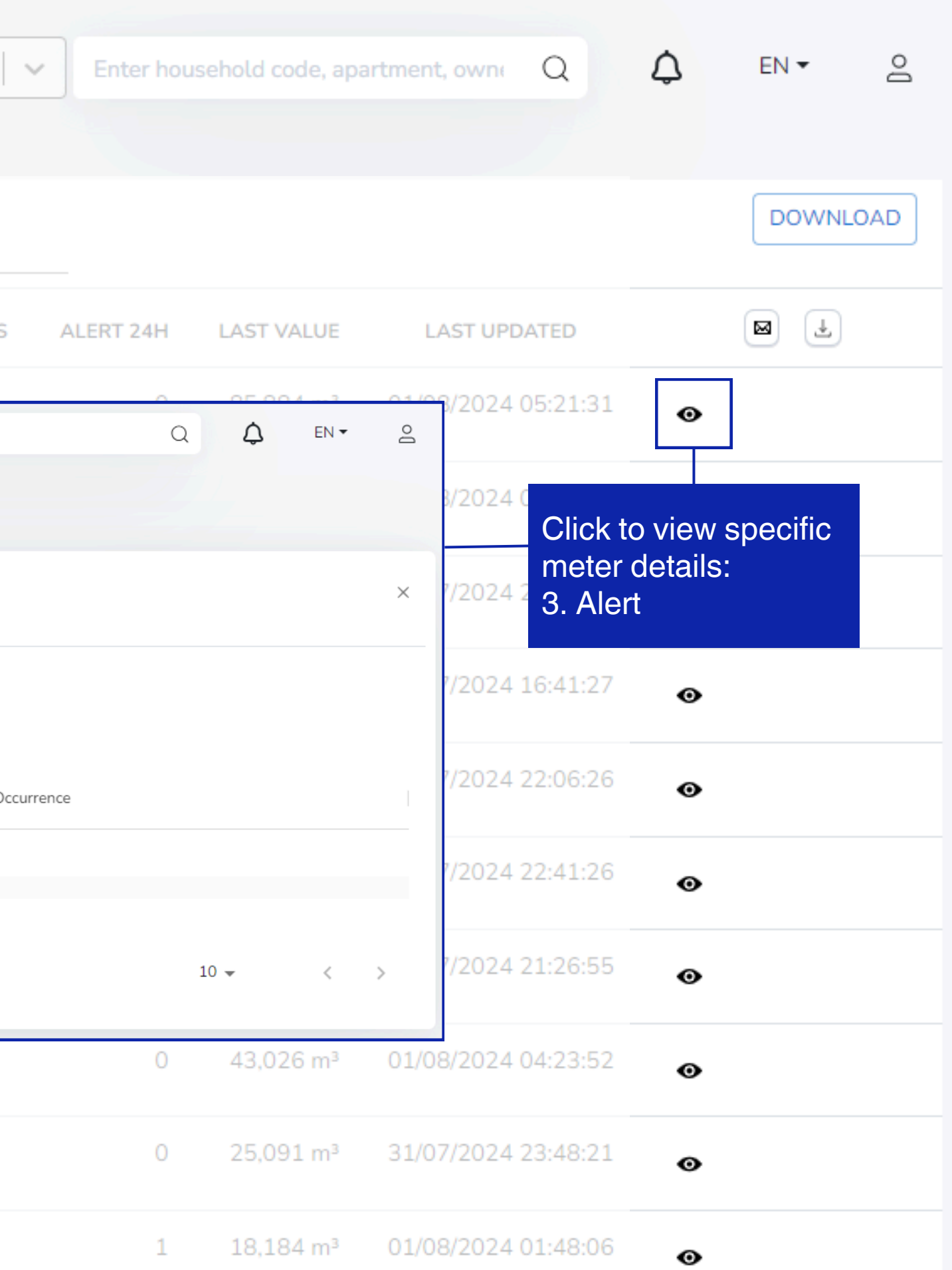

| 、<br>D BrightCity <sup>™</sup> < | Alert              |                     |               |      | Aegea           |   | Househ            |
|----------------------------------|--------------------|---------------------|---------------|------|-----------------|---|-------------------|
| Building Overview                | Service<br>Water 👻 | 1/8/2024 - 2/8/2024 | status<br>All | ~    | Severity<br>All | Ţ | Error Code<br>all |
| 📶 Data Analysis                  |                    |                     |               |      |                 |   |                   |
| Households                       | COLOMINO           |                     |               |      |                 |   |                   |
| e0 para                          | SERVICE            | STATUS              |               | SEVE | RITY            |   | COMPONENT         |

| Alert              |                     | Aegea                          | V Househ          |              | partment, own Q | EN 👻 🤷       |
|--------------------|---------------------|--------------------------------|-------------------|--------------|-----------------|--------------|
| Service<br>Water 👻 | 1/8/2024 - 2/8/2024 | status Severity<br>All • All • | Error Code<br>all | Ψ            |                 | DOWNLOAD ALL |
| SERVICE            | STATUS              | SEVERITY                       | COMPONENT         | DEVICE       | HOUSEHOLD       | ERROR COD    |
|                    |                     |                                |                   |              |                 |              |
|                    |                     |                                | FR                |              |                 |              |
|                    |                     |                                |                   |              |                 |              |
|                    |                     |                                |                   |              |                 |              |
| Water              | Todo                | WARNING                        | METER             | 1867651410   |                 | REVERSE_FLC  |
| Water              | Todo                | FATAL                          | METER             | A22S012097   |                 | OFFLINE_MET  |
| Water              | Todo                | WARNING                        | METER             | 3617629952   |                 | LEAKAGE_W/   |
| Water              | Todo                | FATAL                          | METER             | A21S550017   |                 | OFFLINE_MET  |
| Water              | Todo                | FATAL                          | METER             | C22DM0002367 |                 | OFFLINE_MET  |

|                              | Alert                       |                                            |                                    | н                         | ouseh                                    | Enter household              | code, apa |
|------------------------------|-----------------------------|--------------------------------------------|------------------------------------|---------------------------|------------------------------------------|------------------------------|-----------|
| ්, BrightCity <sup>™</sup> < |                             | Similarly, "Alert"                         | bage allows us                     | sers to filter            | based on t                               | he severity lev              | vel and   |
| Building Overview            | Service<br>Water 👻          | 2/8/2024 - 3/8/202                         | 24 All                             | ÷                         | Severity<br>All <del>-</del>             | Error Code<br>all            |           |
| 🔟 Data Analysis              | COLUMNS                     |                                            |                                    |                           |                                          |                              |           |
|                              | SERVICE                     | STATU                                      | S                                  | SEVERI                    | TY                                       | DEVICE                       |           |
| E Bill Calculations          | You also ca<br>"Alert" page | n choose to hide, s<br>and in the report v | show some co<br>which is downl     | lumns or al<br>oaded from | ll of them in<br>h the MDMS              | 36176298                     | 24        |
| 🕥 Meters                     | Water                       | Todo                                       |                                    | FATAL                     |                                          | E22DM29                      | 04029     |
| ▲ Alert                      | Wate Alert                  |                                            | Househ                             | V Enter house             | ehold code, apartment, c                 | owner email, name            |           |
|                              | Wate < Back                 |                                            |                                    |                           |                                          |                              |           |
|                              | Wate Water                  |                                            | Status (*)<br>Todo                 |                           | Severity (*)<br>SEVERITY_FAT,            | Click to edit al             | ert stati |
|                              | Wate OFFLINE                | (*)<br>E_METER                             | Device<br>E22DM2904029             |                           | Message                                  |                              | Ticket Id |
|                              | Wate 26/02/20               | rence<br>)24 01:20                         | Last Occurrence<br>2/08/2024 00:00 |                           | < Back<br>Service                        | Status (*)                   |           |
|                              | Wate                        |                                            |                                    |                           | Water<br>Error Code (*)<br>OFFLINE_METER | Todo<br>All<br>Todo          |           |
| [→ Log out                   | Water                       | Todo                                       |                                    | FATAL                     | First Occurrence<br>26/02/2024 01:20     | Resolved<br>Snooze<br>Ignore |           |
|                              | Water                       | Todo                                       |                                    | FATAL                     |                                          |                              |           |
|                              |                             |                                            |                                    |                           |                                          |                              |           |

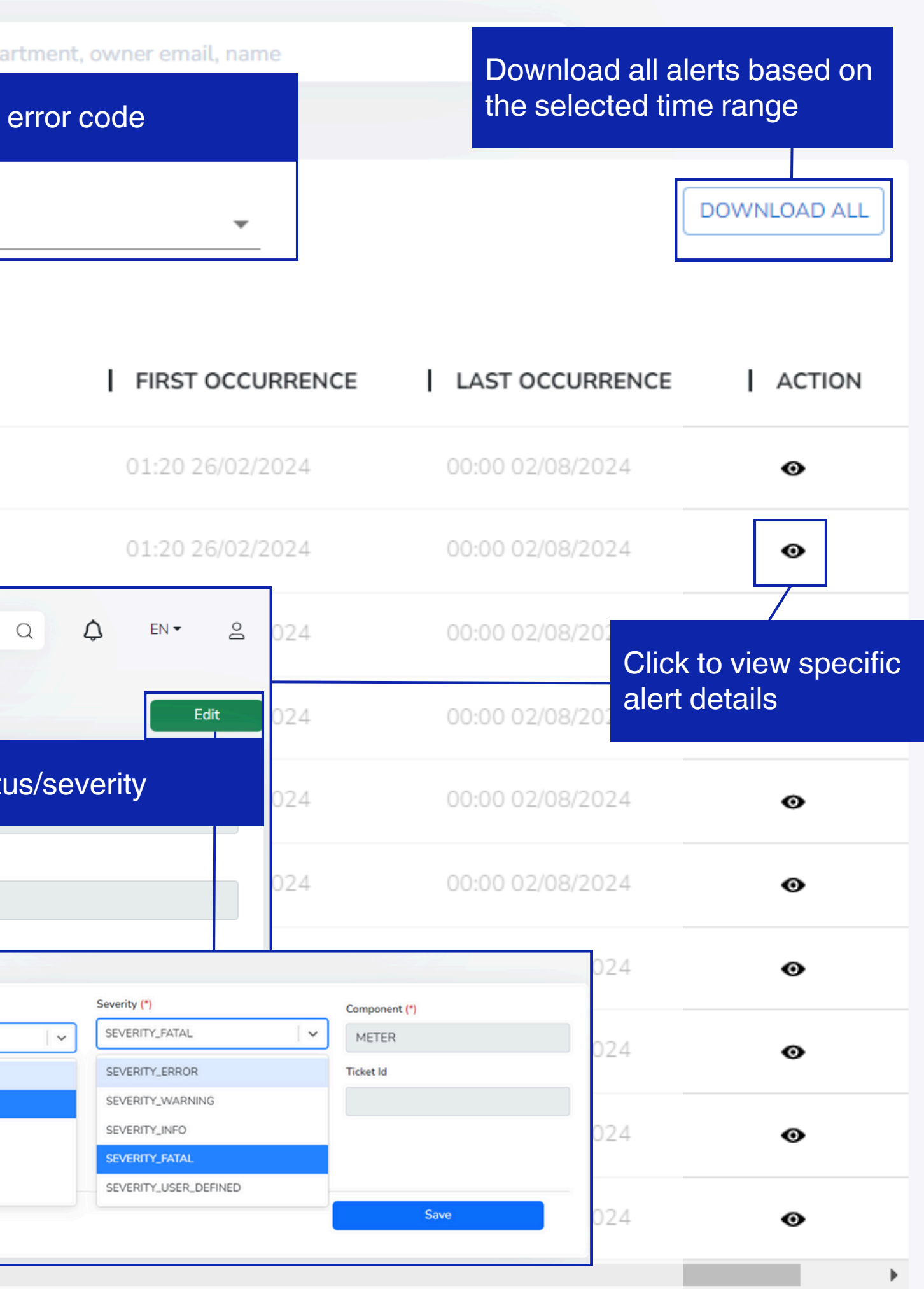

Meter Data Management System (MDMS)

# THANK YOU

2024

Confidential

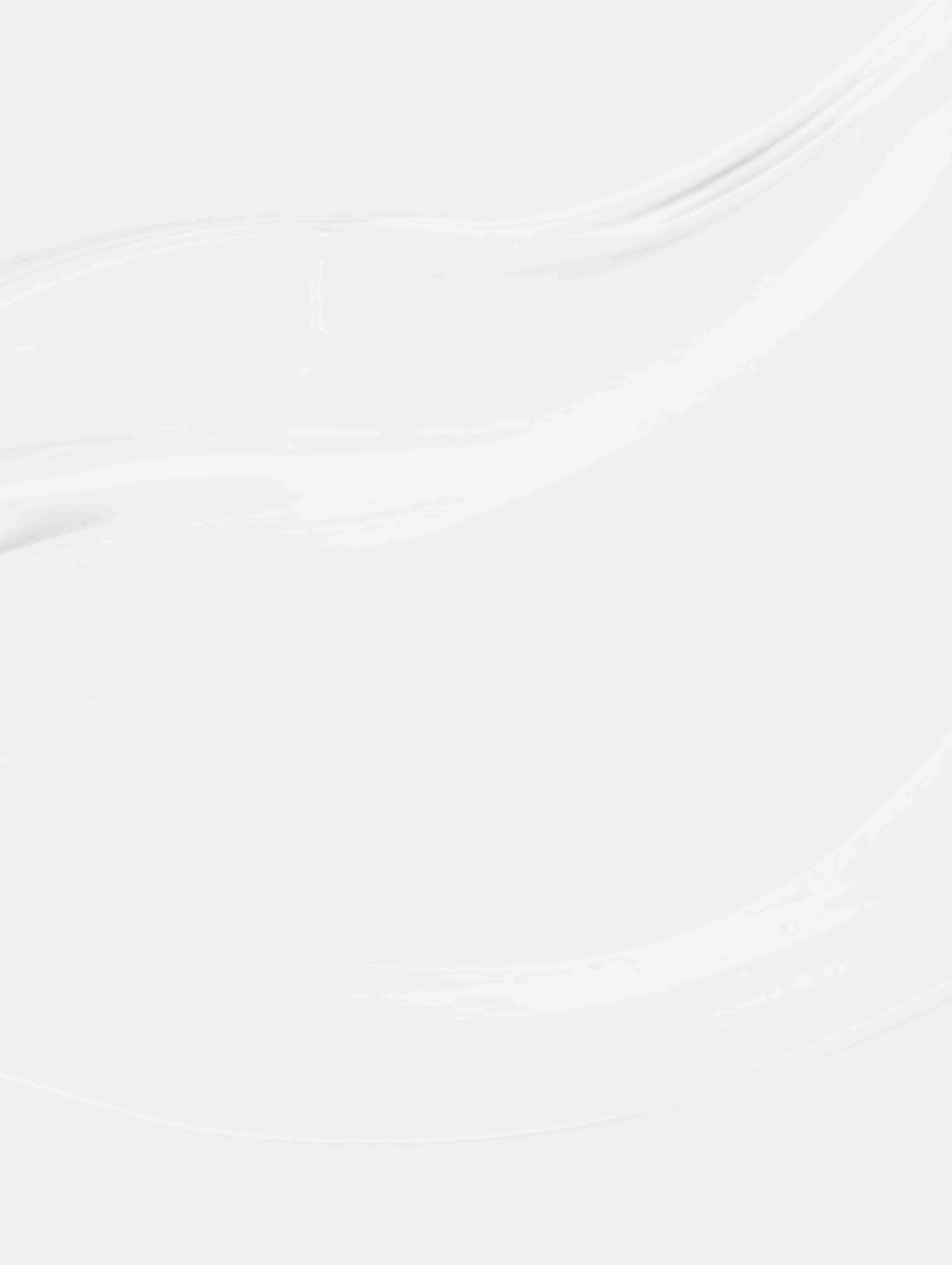